# SyncMaster 152B/152T

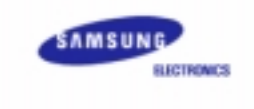

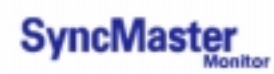

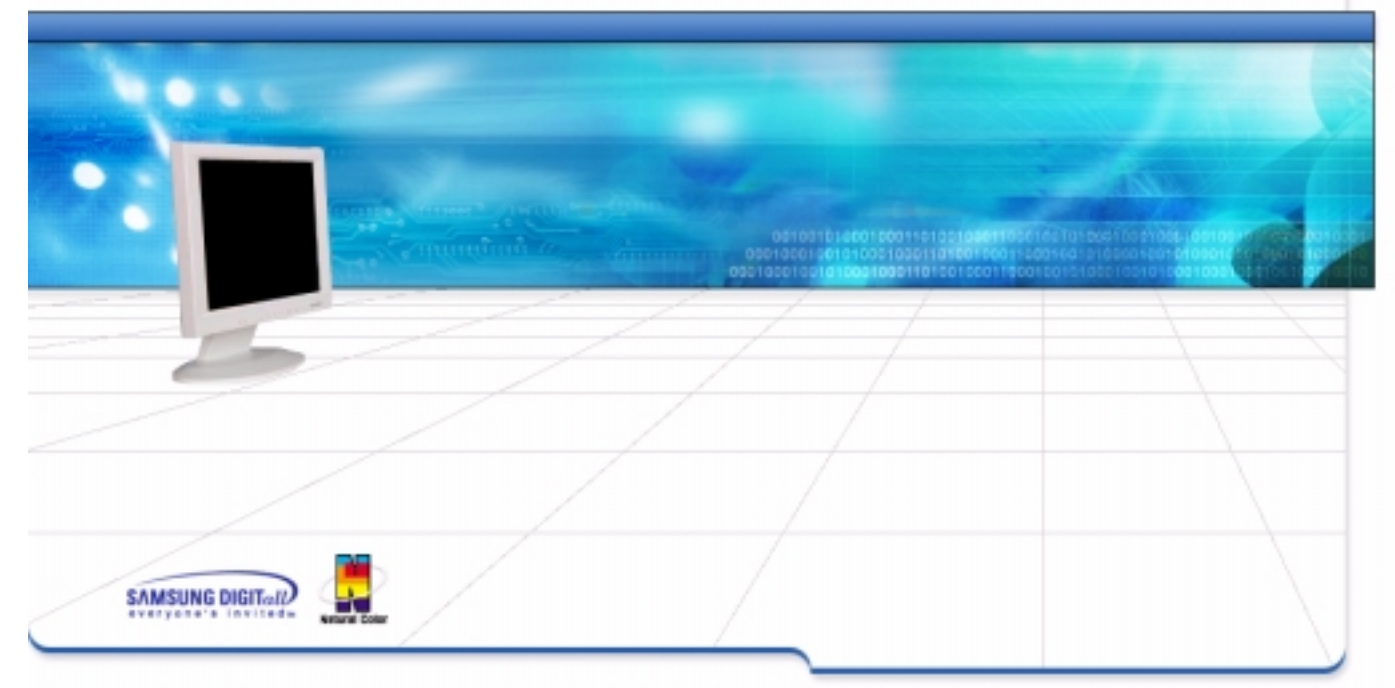

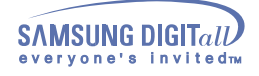

| dex                           |                                                                                                    |                                                                                                    |                                                                                                    |                                                                                                    |
|-------------------------------|----------------------------------------------------------------------------------------------------|----------------------------------------------------------------------------------------------------|----------------------------------------------------------------------------------------------------|----------------------------------------------------------------------------------------------------|
|                               |                                                                                                    |                                                                                                    |                                                                                                    |                                                                                                    |
| Main Page                     | ٥                                                                                                    |                                                                                                    | On-Screen Display                                                                                                    |                                                                                                    |
|                               |                                                                                                    |                                                                                                    |                                                                                                    |                                                                                                    |
| Safety Instructions           | ٢                                                                                                    |                                                                                                    | Troubleshooting                                                                                                    |                                                                                                    |
| Notational                    |                                                                                                    | G                                                                                                    | Check List                                                                                                    |                                                                                                    |
| Power                         |                                                                                                    | G                                                                                                    | Q & A                                                                                                    |                                                                                                    |
| Installation                  |                                                                                                    | G                                                                                                    | Self-Test Feature Check                                                                                                    |                                                                                                    |
| Cleaning                      |                                                                                                    |                                                                                                    |                                                                                                    |                                                                                                    |
| Other                         |                                                                                                    |                                                                                                    |                                                                                                    |                                                                                                    |
|                               |                                                                                                    |                                                                                                    |                                                                                                    |                                                                                                    |
| Introduction                  | ٢                                                                                                    |                                                                                                    | Specifications                                                                                                    |                                                                                                    |
| Unpacking                     |                                                                                                    | G                                                                                                    | General Specifications                                                                                                    |                                                                                                    |
| Front                         |                                                                                                    | G                                                                                                    | PowerSaver                                                                                                    |                                                                                                    |
| Rear                          |                                                                                                    | G                                                                                                    | Preset Display Modes                                                                                                    |                                                                                                    |
|                               |                                                                                                    |                                                                                                    |                                                                                                    |                                                                                                    |
| Setup                         | ٢                                                                                                    |                                                                                                    | Information                                                                                                    |                                                                                                    |
| Connecting Your Monitor       |                                                                                                    | G                                                                                                    | Service                                                                                                    |                                                                                                    |
| Installing the Monitor Driver |                                                                                                    | G                                                                                                    | Terms                                                                                                    |                                                                                                    |
| — Automatic                   |                                                                                                    | G                                                                                                    | Regulatory                                                                                                    |                                                                                                    |
|                               |                                                                                                    | 0                                                                                                    | Natural Color                                                                                                    |                                                                                                    |
| — Manual                      |                                                                                                    | $\sim$                                                                                                    |                                                                                                    |                                                                                                    |
| — Manual                      |                                                                                                    | G                                                                                                    | For Better Display                                                                                                    |                                                                                                    |
|                               | Main Page<br>Safety Instructions<br>Safety Instructions<br>Notational<br>Power<br>Installation<br>Cleaning<br>Other<br>Introduction<br>Unpacking<br>Front<br>Rear<br>Setup<br>Connecting Your Monitor<br>Installing the Monitor Driver<br>— Automatic | Main Page   Safety Instructions  Notational  Power Installation Cleaning Other Introduction Unpacking Front Rear Setup Connecting Your Monitor Installing the Monitor Driver — Automatic — Manual | Alex<br>Main Page<br>Safety Instructions<br>Notational<br>Power<br>Installation<br>Cleaning<br>Other<br>Introduction<br>Unpacking<br>Front<br>Rear<br>Setup<br>Connecting Your Monitor<br>Installing the Monitor Driver<br>— Automatic<br>— Manual | Main Page On-Screen Display   Safety Instructions Troubleshooting   Notational Check List   Power Q & A   Installation Self-Test Feature Check   Cleaning Self-Test Feature Check   Other Specifications   Introduction G General Specifications   Unpacking G General Specifications   Front PowerSaver   Rear Preset Display Modes   Setup Information   Connecting Your Monitor Service   Installing the Monitor Driver Terms   Automatic Regulatory   Manual Natural Color |

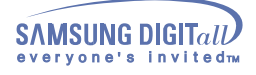

### Notational

Please read the following safety instructions as they are designed to prevent damage to property and harm to the user.

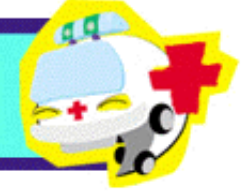

## Warning/Caution

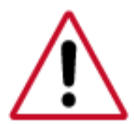

Failure to follow directions noted by this symbol could result in bodily harm or damage to equipment.

### **Notation Conventions**

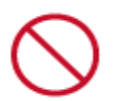

Prohibited

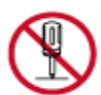

Do not disassemble

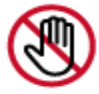

Do not touch

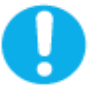

Important to read and understand at all times

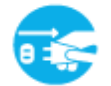

Disconnect the plug from the outlet

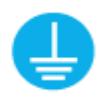

Grounding to prevent an electric shock

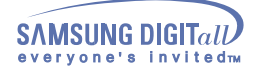

### Power

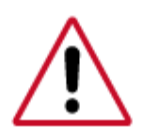

When not used for extended periods of time, set your PC to DPMS. If using a screen saver, set it to the active screen mode.

If the size of your monitor is small, or if the same image is present for long periods of time, you may see afterimages due to damage to the flourescent substance on the inside of the TFT-LCD.

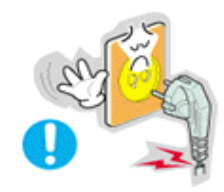

### Do not use a damaged or loose plug.

- This may cause an electric shock or fire.
- Do not pull the plug out by the wire nor touch the plug with wet hands.
  - This may cause an electric shock or fire.

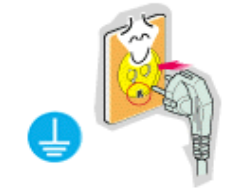

- Use only a properly grounded plug and recepticle.
  - An improper ground may cause electric shock or equipment damage

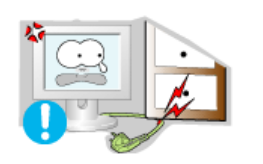

- Do not excessively bend the plug and wire nor place heavy objects upon them, which could cause damage.
  - Failure to do so may cause an electric shock or fire.

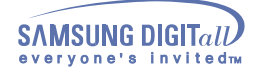

### Power

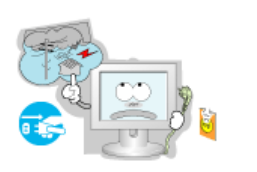

- Disconnect the plug from the outlet during storms or lightening or if it is not used for a long period of time.
  - Failure to do so may cause an electric shock or fire.

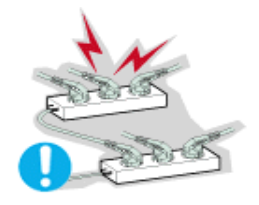

- Do not connect too many extension cords or plugs to an outlet.
  - This may cause a fire.

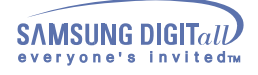

### Installation

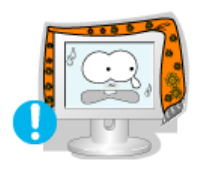

Do not cover the vents on the monitor cabinet.
Bad ventilation may cause a breakdown or fire.

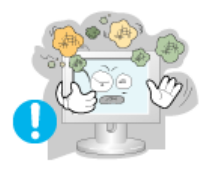

- Put your monitor in a location with low humidity and a minimum of dust.
  - An electric shock or fire could result inside the monitor.

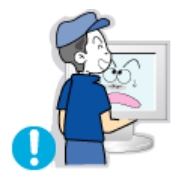

- Do not drop the monitor when moving it.
  - This may cause damage to the product or human body.

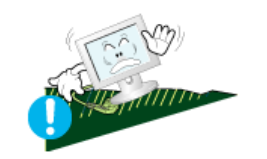

- Place the monitor on a flat and stable surface.
  - The monitor can cause injury by falling.

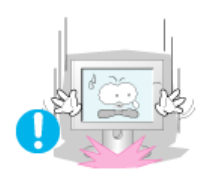

- Set down the monitor carefully.
  - It could be damaged or broken.

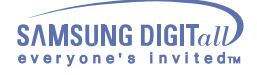

•

## Installation

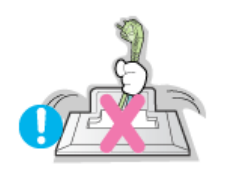

- Do not place the monitor face down.
  - The TFT-LCD surface may be damaged.

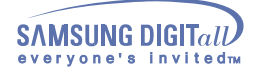

### Clean

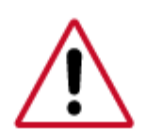

When cleaning the monitor case or the surface of the TFT-LCD, wipe with a slightly moistened, soft fabric.

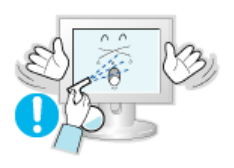

• Do not spray detergent directly on the monitor.

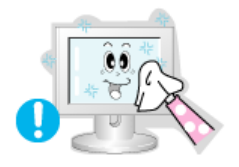

• Use the recommended detergent with a smooth cloth.

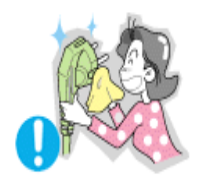

- If the connector between the plug and the pin is dusty or dirty, clean it properly with a dry cloth.
  - A dirty connector can cause an electric shock or fire

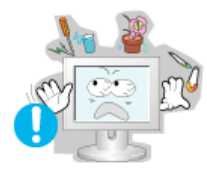

- Do not set a glass of water, chemicals or any small metal objects on the monitor.
  - This may cause damage, electric shock or a fire.
  - If a foreign substance gets into the monitor, disconnect the plug and then contact a service center.

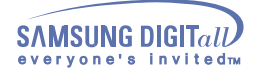

## Other

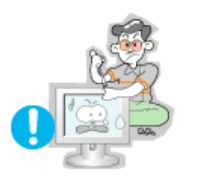

- Do not remove cover(or back). No user serviceable parts inside.
  - This may cause an electric shock or a fire.
  - Refer servicing to qualified service personnel.

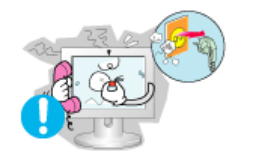

- If your monitor does not operate normally in particular, if there are any unusual sounds or smells coming from it - unplug it immediately and contact an authorized dealer or service.
  - This may cause an electric shock or a fire.

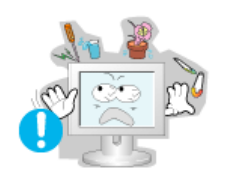

- Do not place any heavy objects on the monitor.
  - This may cause an electric shock or a fire.

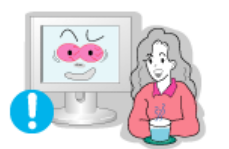

- For each hour of looking at the monitor, you should let your eyes rest for 5 minutes.
  - This will reduce eye fatigue.

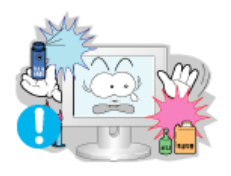

- Do not use or store inflammable substances near the monitor.
  - This may cause an explosion or fire.

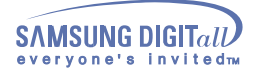

### Other

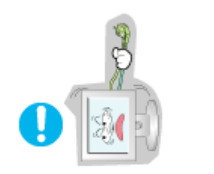

- Do not try to move the monitor by pulling on the wire or the signal cable.
  - This may cause a breakdown, electric shock or a fire due to damage to the cable.

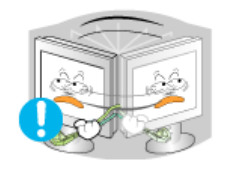

- Do not move the monitor right or left by pulling only the wire or the signal cable.
  - This may cause a breakdown, electric shock or a fire due to damage to the cable.

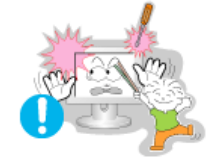

- Never insert anything metallic into the monitor openings.
  - This may cause an electric shock, fire or injury.

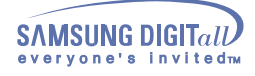

# Introduction (SyncMaster 152B)

## Unpacking

Please make sure the following items are included with your monitor. If any items are missing, contact your dealer.

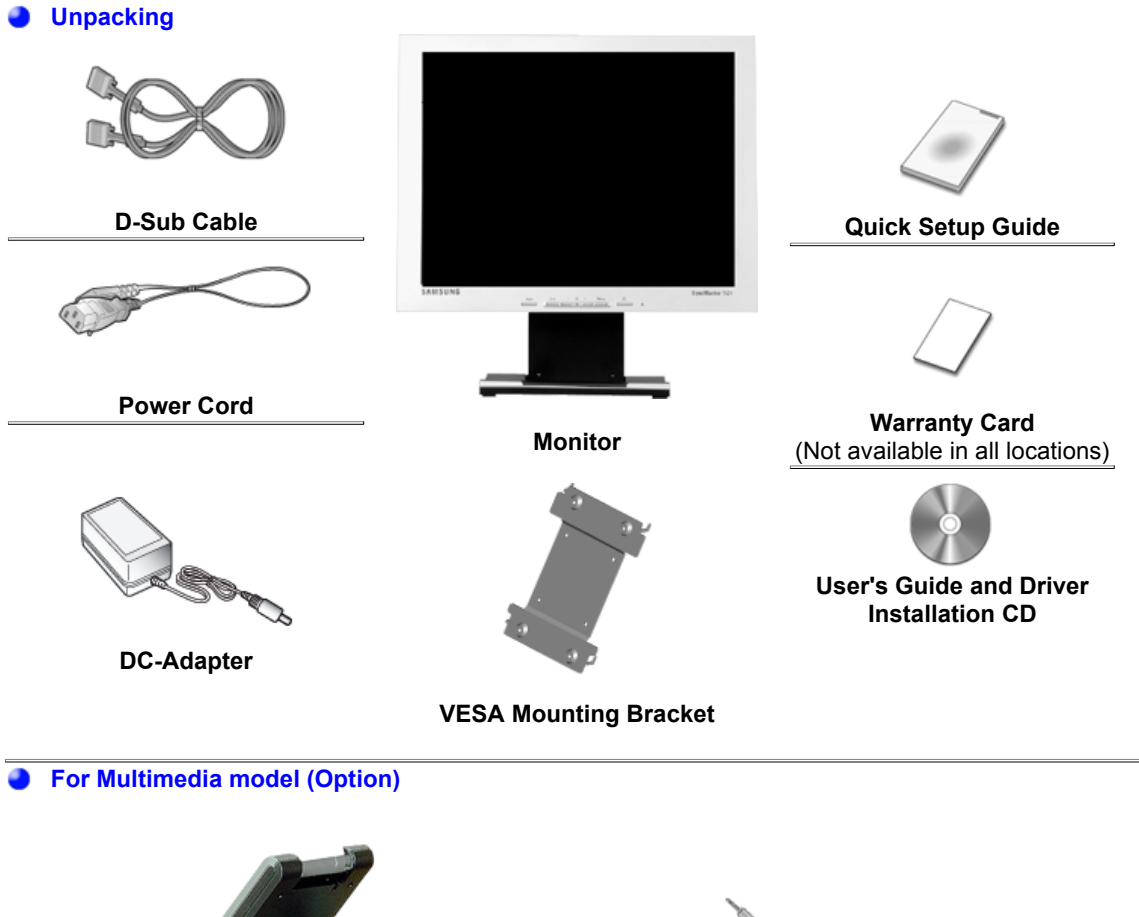

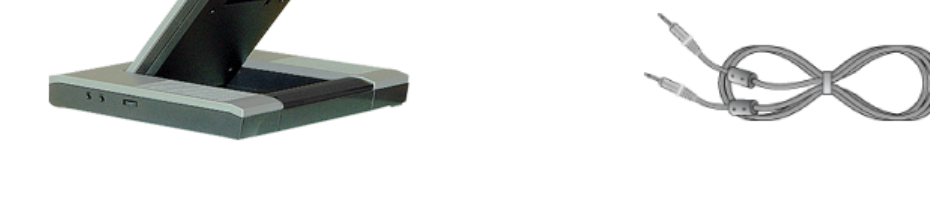

**Multimedia Speaker Stand** 

Sound Cables

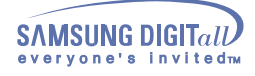

# Introduction (SyncMaster 152T)

**Multimedia Speaker Stand** 

## Unpacking

Please make sure the following items are included with your monitor. If any items are missing, contact your dealer.

Unpacking

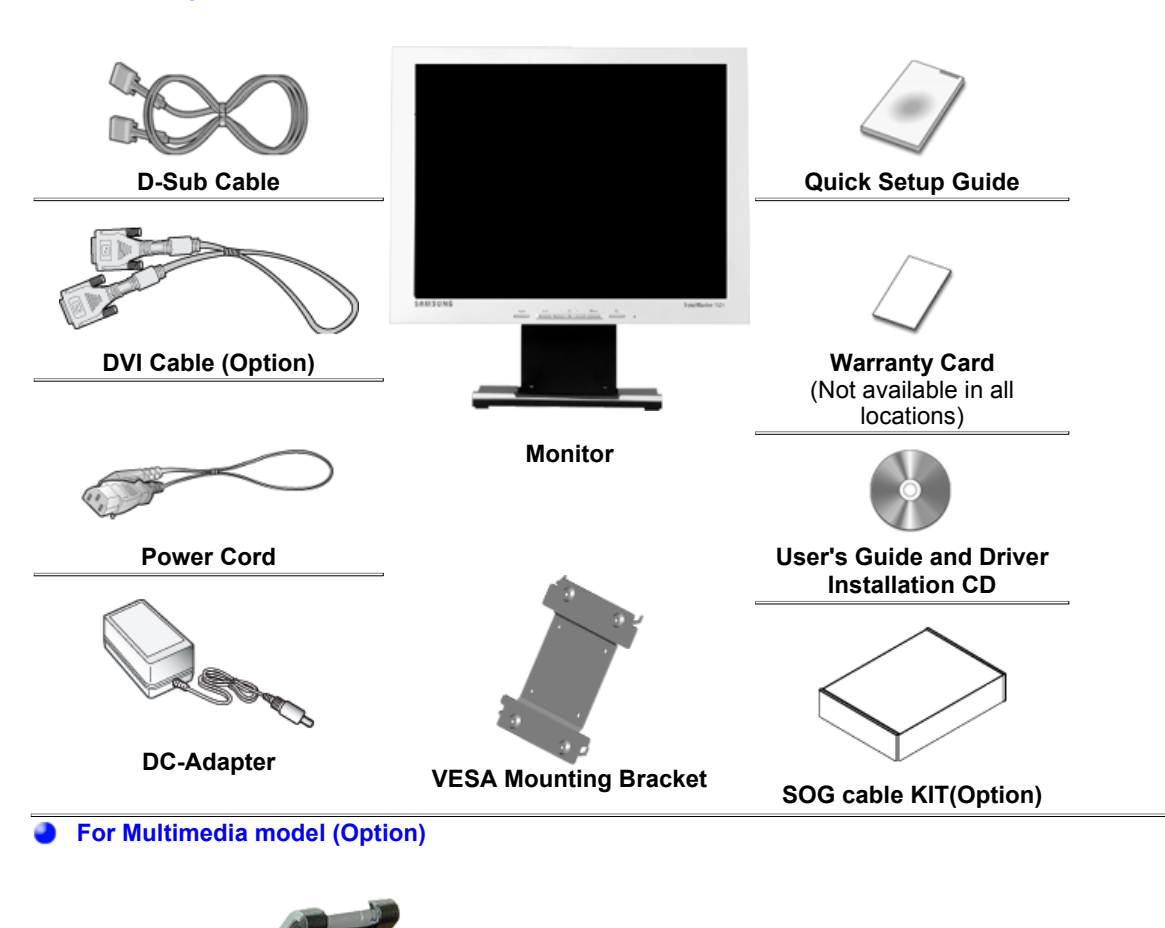

**Sound Cables** 

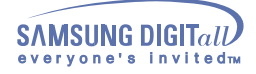

# Introduction (SyncMaster 152B)

### Front

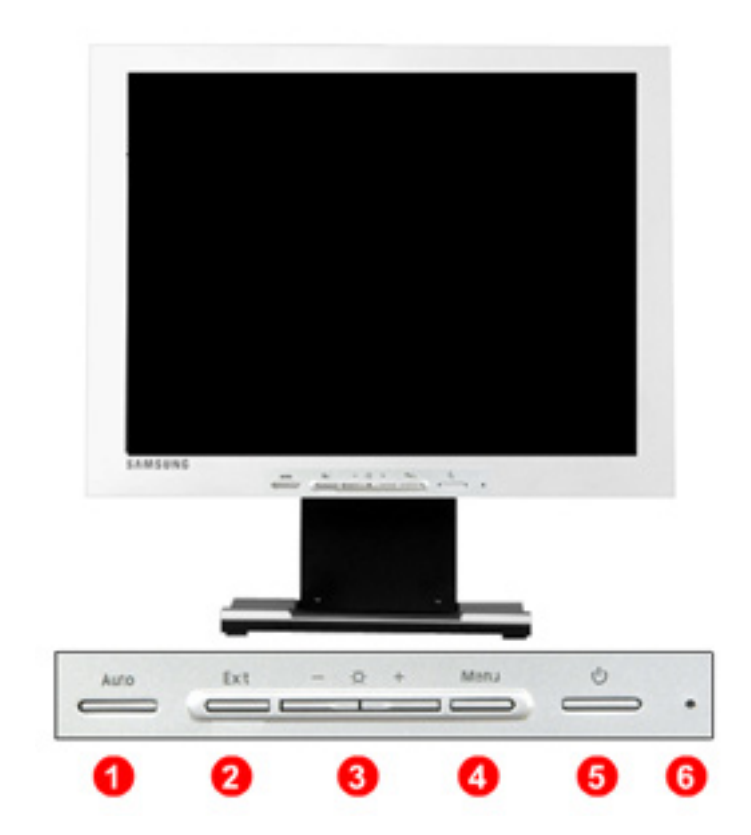

- **1. Auto button** Use this button to auto adjustment direct access.
- 2. Exit button Use this button to Exit the active menu or the OSD.
- 3. Adjust buttons These buttons allow you to highlight and adjust items in the menu.
- **4. Menu button** Use this button to open the OSD and activate a highlighted menu item.
- 5. Power button Use this button to turn the monitor on and off.
- **6. Power indicator** This light glows green during normal operation, and blinks green once as the monitor saves your adjustments.

**Note**: See PowerSaver described in the manual for further information regarding power saving functions. For energy conservation, turn your monitor OFF when it is not needed, or when leaving it unattended for long periods.

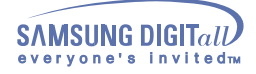

## Introduction (SyncMaster 152T)

### Front

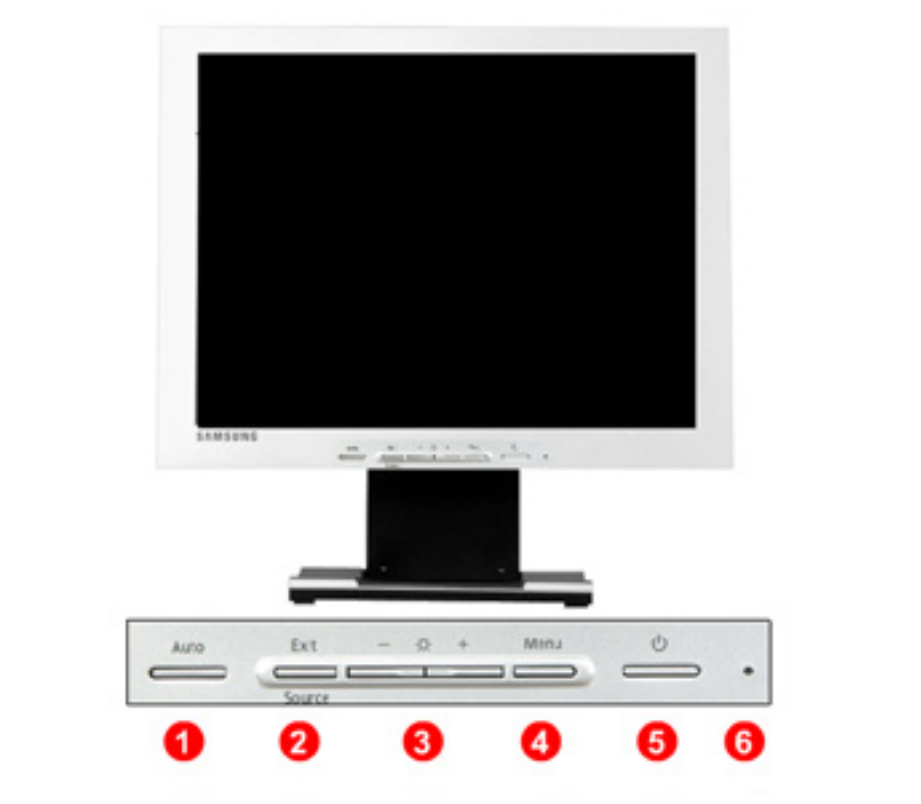

- 1. Auto button U
- Use this button to auto adjustment direct access.
- Use this button to Exit the active menu or the OSD. 2. Exit button When push the 'Source' button, then Selects the Video signal while the OSD Source button is off. (When the Source button is pressed to change the input mode, a message appears in the center of the screen displaying the current mode -analog or digital input signal.) Note: If you select the Digital mode, you must connect your monitor to the graphic card with a digital port using the DVI cable. These buttons allow you to highlight and adjust items in the menu. 3. Adjust buttons Use this button to open the OSD and activate a highlighted menu item. 4. Menu button 5. Power button Use this button to turn the monitor on and off.(When the power is turned on, a message appears in the center of the screen displaying the current mode -analog or digital input signal.) 6. Power indicator This light glows green during normal operation, and blinks green once as the monitor saves your adjustments.

**Note**: See PowerSaver described in the manual for further information regarding power saving functions. For energy conservation, turn your monitor OFF when it is not needed, or when leaving it unattended for long periods.

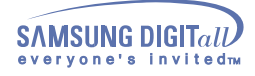

# Introduction (SyncMaster 152B)

### Rear

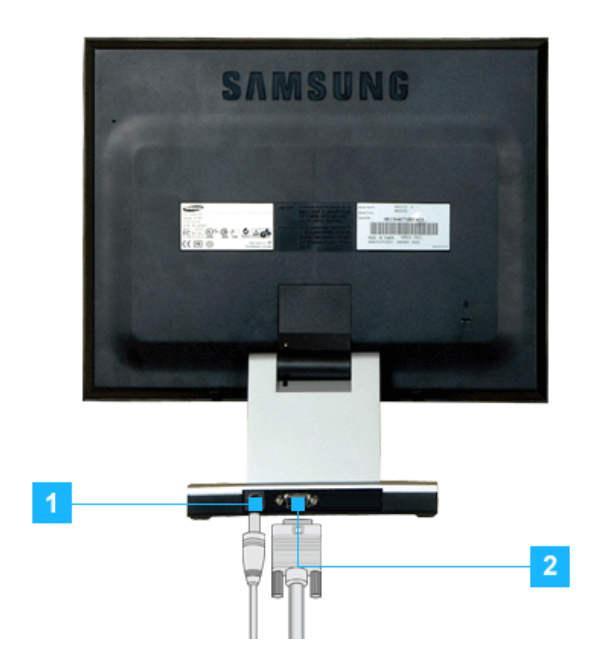

(The configuration at the back of the monitor may vary from product to product.)

Power port
 Connect the power cord for your monitor to the power port on the back of the monitor.
 Signal port
 Connect the signal cable to the 15-pin, D-sub connector on the back of

2. Signal port Connect the signal cable to the 15-pin, D-sub connector on the back of your monitor.

Note: See Connecting Your Monitor for further information regarding cable connections.

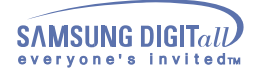

# Introduction (SyncMaster 152T)

### Rear

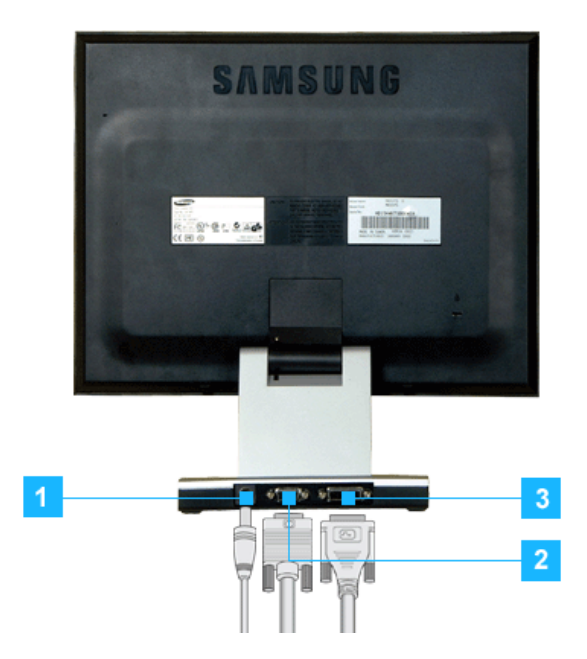

(The configuration at the back of the monitor may vary from product to product.)

| 1. Power port  | Connect the power cord for your monitor to the power port on the back of the monitor.                       |
|----------------|----------------------------------------------------------------------------------------------------|
| 2. Signal port | Connect the touchscreen cable to an available serial communication (COM) port on the back of your computer. |
| 3. DVI port    | Connect the DVI Cable to the DVI Port on the back of your Monitor.                                          |

Note: See Connecting Your Monitor for further information regarding cable connections.

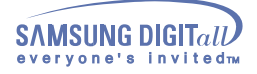

# Setup (SyncMaster 152B)

### **Connecting Your Monitor**

#### Setup-General

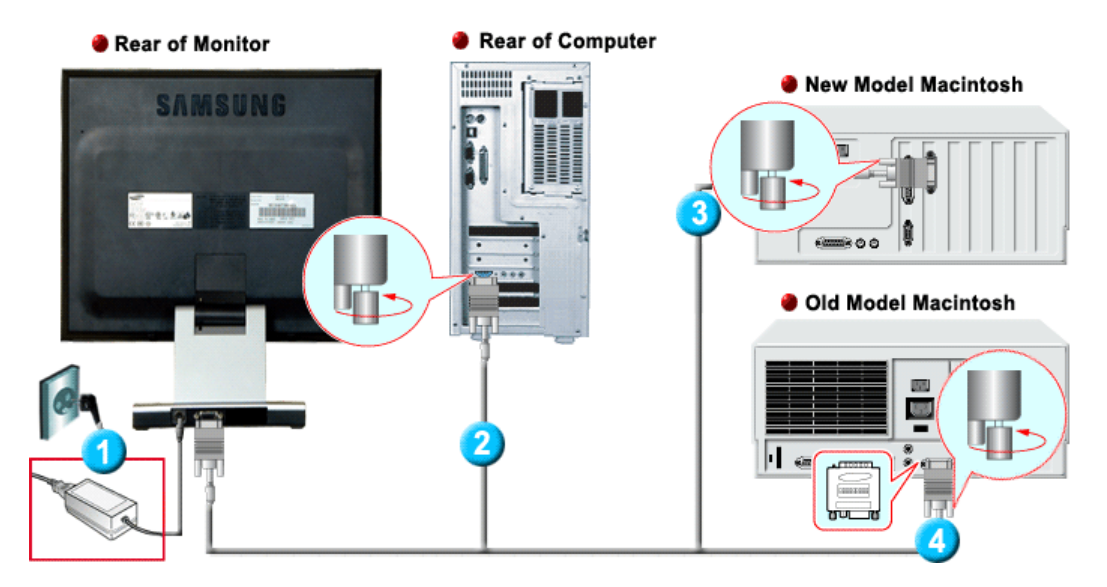

- 1. Connect the DC Adapter for your monitor to the power port on the back of the monitor. Plug the power cord for the monitor into a nearby outlet.
- 2. Connect the signal cable to the 15-pin, D-sub connector on the back of your monitor.
- 3. Connect the monitor to the Macintosh computer using the D-SUB connection cable.
- 4. In the case of an old model Macintosh, you need to connect the monitor using a special Mac adaptor.
- 5. Turn on your computer and monitor. If your monitor displays an image, installation is complete.

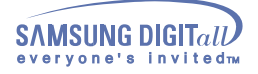

# Setup (SyncMaster 152T)

### **Connecting Your Monitor**

#### Setup-General

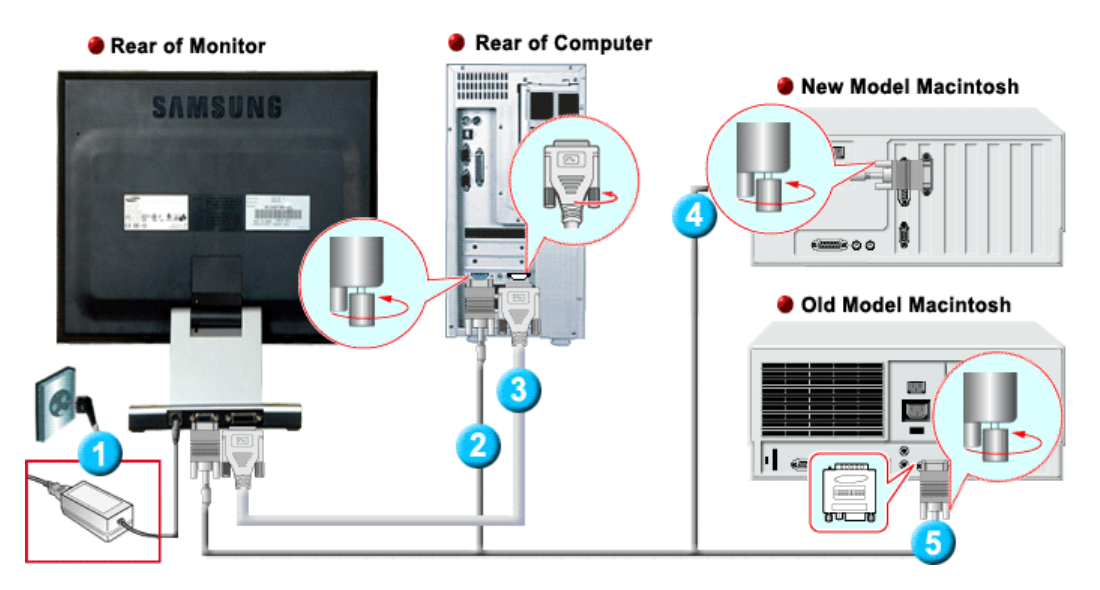

- 1. Connect the DC Adapter for your monitor to the power port on the back of the monitor. Plug the power cord for the monitor into a nearby outlet.
- 2. Connect the signal cable to the 15-pin, D-sub connector on the back of your monitor.
- 3. Connect the DVI Cable to the DVI Port on the back of your Monitor.
- 4. Connect the monitor to the Macintosh computer using the D-SUB connection cable.
- 5. In the case of an old model Macintosh, you need to connect the monitor using a special Mac adaptor.
- 6. Turn on your computer and monitor. If your monitor displays an image, installation is complete.

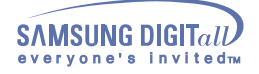

# Setup (SyncMaster 152T/152B)

### **Connecting Your Monitor**

Setup-For Multimedia model

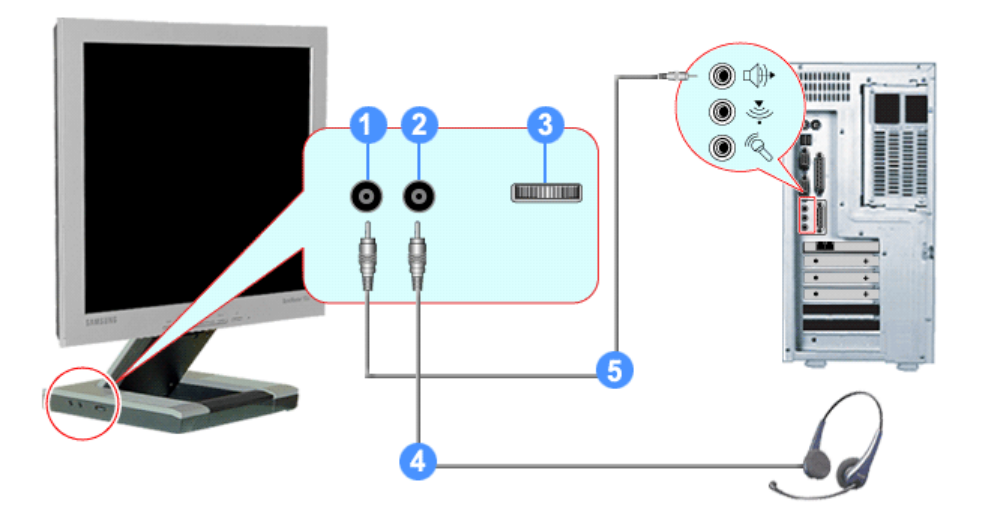

- 1. PC sound connection terminal (Input)
- 2. Headphone connection terminal (Output)
- 3. Volume
- 4. To listen in privacy, connect headphones here.
- 5. Connect a sound cable from the input source (sound card,computer,CD-ROM drive).

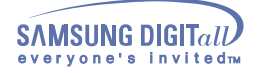

# Setup (SyncMaster 152T/152B)

### Attaching a base (Option)

#### Attaching a base

NOTE: This monitor accepts a 75mm x 75mm VESA-compliant mounting interface pad.

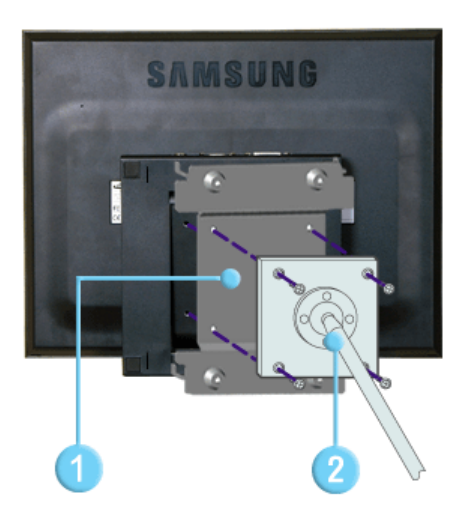

Squeeze the folded monitor stand into the VESA mounting bracket. Then fasten it using the four supplied nuts with the monitor, mounting pad and VESA mounting bracket aligned.

- 1. VESA Mounting Brkt
- 2. Mounting interface pad

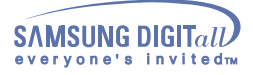

When prompted by the operating system for the monitor driver, insert the CD-ROM included with this monitor. Driver installation is slightly different from one operating system to another. Follow the directions as appropriate for the operating system you have.

Prepare a blank disk and download the driver program file at the Internet web site shown here.

 Internet web site : http://www.samsung-monitor.com/ (Europe) http://www.samsungusa.com/monitor (USA) http://www.sec.co.kr/ (Korea) http://www.samsungmonitor.com.cn/ (China)

#### Windows ME/98/95

- 1. Insert CD into the CD-ROM drive.
- 2. Click "Windows ME/98/95 Driver".
- 3. Choose your monitor model in the model list, then click the "OK" button.

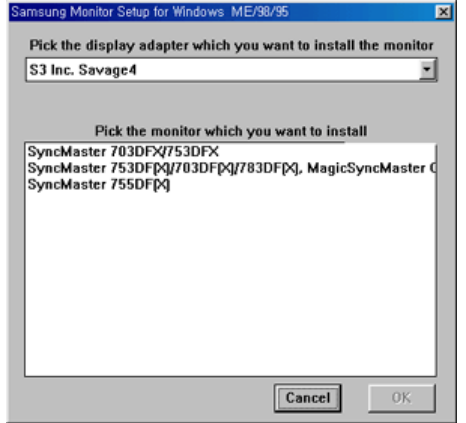

4. Click the "Install" button in the "Warning" window.

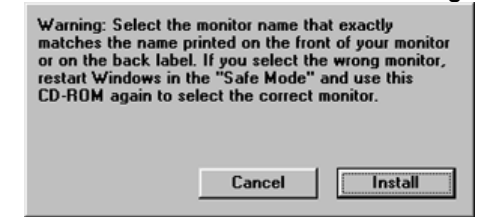

5. Monitor driver installation is completed.

#### Windows XP/2000

- 1. Insert CD into the CD-ROM drive.
- 2. Click "Windows XP/2000 Driver".
- 3. Choose your monitor model in the model list, then click the "OK" button.

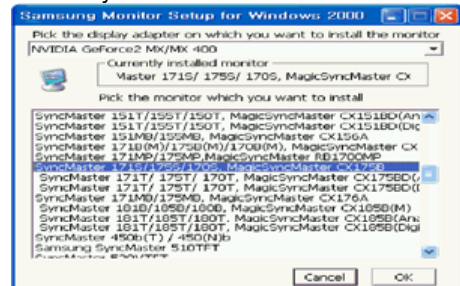

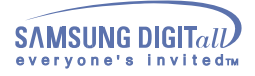

4. Click the "Install" button in the "Warning" window.

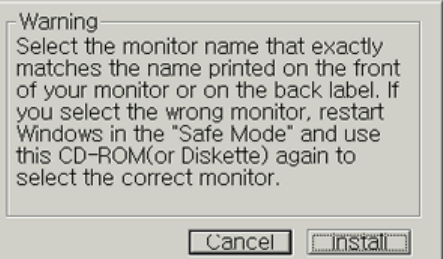

5. If you can see following **"Message"** window, then click the **"Continue Anyway"** button. Then click **"OK"** button.

| Hardwa | re Installation                                                                                                    |
|--------|----------------------------------------------------------------------------------------------------|
| 1      | The software you are installing for this hardware:<br>SyncMaster 1715/ 1755/ 1705, MagicSyncMaster CK1755<br>has not passed Windows Logo testing to verify its compatibility<br>with Windows XP. (Tell me why this testing is important)<br>Continuing your installation of this software may impair<br>or destabilize the correct operation of your system<br>either immediately or in the future. Microsoft strongly<br>recommends that you stop this installation now and<br>contact the hardware vendor for software that has<br>passed Windows Logo testing. |
|        | Continue Anyway STOP Installation                                                                                                    |
|        |                                                                                                    |

This monitor driver is under certifying MS logo,and this installation don't damage your system. The certified driver will be posted on Samsung Monitor Homepage http://www.samsung-monitor.com/.

6. Monitor driver installation is completed.

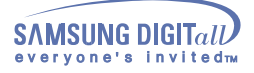

Note When prompted by the operating system for the monitor driver, insert the CD-ROM included with this monitor. Driver installation is slightly different from one operating system to another. Follow the directions as appropriate for the operating system you have.

Prepare a blank disk and download the driver program file at the Internet web site shown here.

 Internet web site : http://www.samsung-monitor.com/ (Europe) http://www.samsungusa.com/monitor (USA) http://www.sec.co.kr/ (Korea) http://www.samsungmonitor.com.cn/ (China)

#### Microsoft<sup>®</sup> Windows<sup>®</sup> XP Operating System

- 1. Insert CD into the CD-ROM driver.
- 2. Click "Start" -> "Control Panel" then click the "Appearance and Themes" lcon.

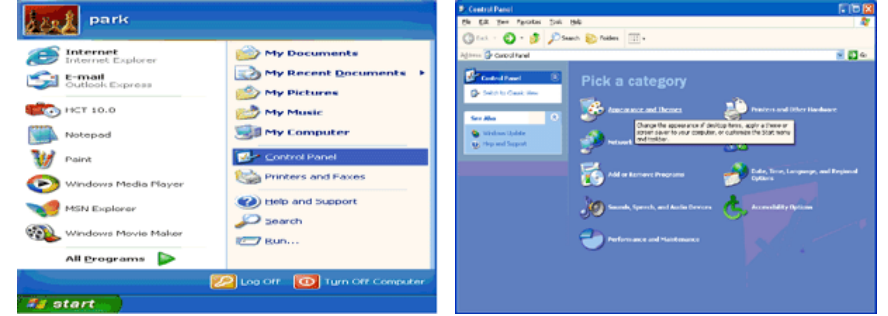

3. Click "Display" icon and choose the "Settings" tab then click "Advanced..".

| B: Appearance and Theses                                                                         |                                                                                                    | E E 😫 | Display Properties ?                                                                                                    | $\times$ |
|--------------------------------------------------------------------------------------------------|----------------------------------------------------------------------------------------------------|-------|----------------------------------------------------------------------------------------------------|----------|
| A page store and Themes     By age reporting page     test + 0 + 0 + 0 + 0 + 0 + 0 + 0 + 0 + 0 + | Neta T+                                                                                                    | 2 0 0 | Display Properties                                                                                                    | ×        |
|                                                                                                  | and an analysis of the second second se |       | Display:<br>Phag and Phay Monitor on 3D Prophet III<br>Screen techtion<br>Less Mare<br>1024 by 760 pixels<br><br>OK<br><br>OK<br><br><br>OK<br><br><br>OK<br><br>_ |          |

4. Click the "Properties" button on the "Monitor" tab and select "Driver" tab.

| Plug and Play Monitor and 3D Prophet III Properties 👘 😰 🔀                                                                                                    | Plug and Play Monitor Properties                                                                                                    | · 🕜 🔀 |
|----------------------------------------------------------------------------------------------------|----------------------------------------------------------------------------------------------------|-------|
| Celor Correction<br>General Adapter<br>Morator Byte<br>Phug and Play Monitor<br>Phug and Play Monitor<br>Properties<br>Monitor settings:<br>Genern refresh rate:<br>60 Hente<br>Lide modes that this monitor cannot display<br>Cheving this check how allows you to select display modes that this<br>monitor cannot display<br>Cheving this check how allows you to select display modes that this<br>monitor diamaged hardware. | General Driver  Fug and Play Monitor  Device type: Monitors  Manufacture: (Standard monitor types) Location: on 3D Prophet III  Oevice stator  If you are having problems with this device, click. Troubleshoot to start the troubleshooter.  Iroubleshoot.  Device stator: |       |
|                                                                                                    | Use this device (enable)                                                                                                    | ~     |
| OK Cancel Apply                                                                                                    | ОК С                                                                                                    | ancel |

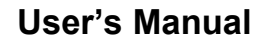

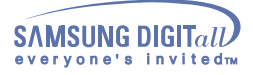

5. Click "Update Driver.." and select "Install from a list or.." then click "Next" button.

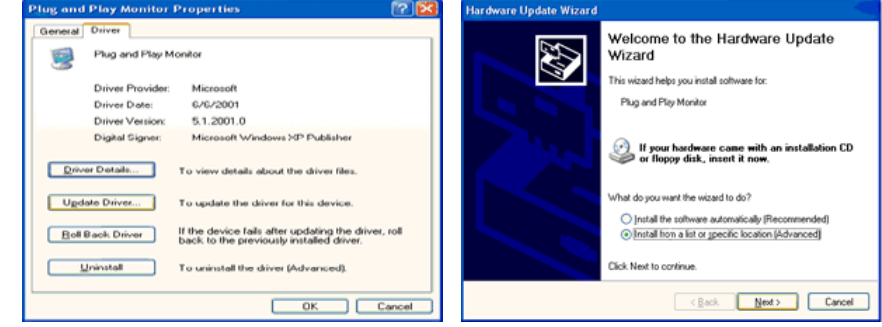

6. Select "Don't search ,I will ... " then click "Next" and then click "Have disk".

| Hardware Update Wizard                                                                                                    | Hardware Update Wizard                                                                                                    |
|----------------------------------------------------------------------------------------------------|----------------------------------------------------------------------------------------------------|
| Please choose your search and installation options.                                                                                                    | Select the device driver you want to install for this hardware.                                                                                                  |
| Search for the best driver in these locations.<br>Use the check boxes below to finit or expand the default search, which includes local<br>paths and removable media. The best driver found will be installed. | Select the manufacturer and model of your hardware device and then click Next. If you have a disk that contains the driver you want to install, click Have Disk. |
| Search removable media (floppy, CD-RIOM)                                                                                                    | Show gompatible hardware                                                                                                    |
| Include this location in the search:                                                                                                    | Model                                                                                                    |
| A/\ V Bgowse                                                                                                    | Plug and Play Monitor                                                                                                    |
| On't search. I will choose the driver to install.                                                                                                    |                                                                                                    |
| Choose this option to select the device driver from a list. Windows does not guarantee that                                                                                                    |                                                                                                    |
| the driver you choose will be the best march to your hardware.                                                                                                    | This driver is digitally signed.<br>Tell me who, driver inscription is insortant                                                                                 |
| < Back Next > Cancel                                                                                                    | < Back Next> Cancel                                                                                                    |

7. Click the "**Browse**" button then choose A:(D:\Driver) and choose your monitor model in the model list and click the "**Next**" button.

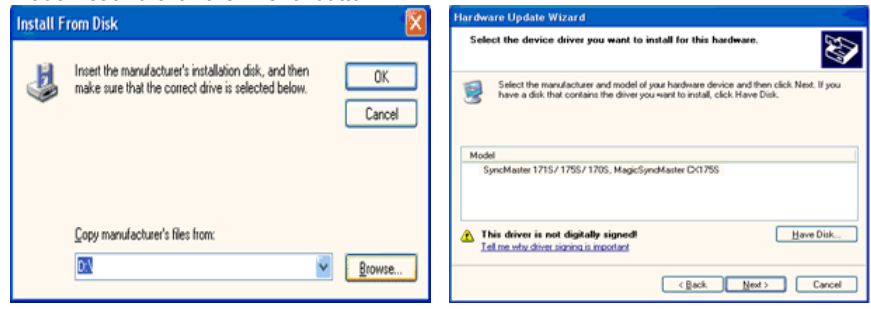

8. If you can see following "Message" window, then click the "Continue Anyway" button. Then click "OK" button.

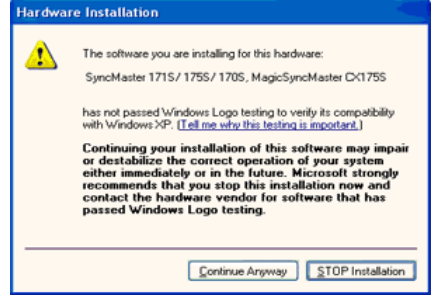

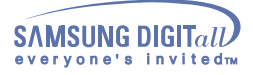

9

This monitor driver is under certifying MS logo, and this installation don't damage your system. The certified driver will be posted on Samsung Monitor Homepage http://www.samsung-monitor.com/.

| Click the "Close" button then click "OK" bu                                                                                                    | itton continually.                                                                                                    |
|----------------------------------------------------------------------------------------------------|----------------------------------------------------------------------------------------------------|
| Hardware Update Wizard                                                                                                    |                                                                                                    |
| Completing the Hardware Update<br>Wizard<br>The wizard has finithed installing the software for:<br>SintAffield Finithed installing the software for:<br>SintAffield Finithed installing the software for: |                                                                                                    |
| Click Finish to close the wizard.                                                                                                    |                                                                                                    |
| SyncMaster 1715/1755/1705, MagicSyncMaster CX 2                                                                                                    | Plug and Play Monitor and 3D Prophet III Properties 🕎 💽                                                                                                    |
| CK1755<br>Driver Provider: Semsung                                                                                                    | Monitor type<br>Plug and Play Monitor                                                                                                    |
| Driver Date: 9/11/2001                                                                                                    | Eroperties                                                                                                    |
| Driver Version: 1.0.0.0                                                                                                    | Monitor settings                                                                                                    |
| Digital Signer: Not digitally signed                                                                                                    | Screen refresh rate:                                                                                                    |
| Driver Details To view details about the driver files. Ugdate Driver To update the driver for this device.                                                                                                 | 60 Hentz   Hide modes that this monitor cannot display Cheating this check, box allows you to select display modes that this mentior cannot display connectly. This may lead to an ununable display onst/or dismaged hardware. |
| Boll Back Driver         If the device fails after updating the driver, roll back to the previously installed driver.           Uninstall         To uninstall the driver (Advanced).                      |                                                                                                    |
| Close Cancel                                                                                                    | OK Cancel Apply                                                                                                    |

10. Monitor driver installation is completed.

Microsoft<sup>®</sup> Windows<sup>®</sup> 2000 Operating System

🔯 When you can see "Digital Signature Not Found" on your monitor, follow these steps.

- 1. Choose "OK" button on the "Insert disk" window.
- 2. Click the "Browse" button on the "File Needed" window.
- 3. Choose A:(D:\Driver) then click the "Open" button and then click "OK" button.

#### Distall 😥

- 1. Click "Start", "Setting", "Control Panel".
- 2. Double click the "Display" Icon.
- 3. Choose the "Settings" tab and then click "Advanced..".
- 4. Choose "Monitor".
  - Case1: If the "Properties" button is inactive, it means your monitor is properly configured. Please stop installation
  - Case2: If the "Properties" button is active, click the "Properties" button then follow next steps continually.
- 5. Click "Driver" and then click on "Update Driver.." then click on the "Next" button.
- 6. Choose "Display a list of the known drivers for this device so that I can choose a specific driver" then click "Next" and then click "Have disk".
- 7. Click the "Browse" button then choose A:(D:\Driver).
- 8. Click the "Open" button, then click "OK" button.
- 9. Choose your monitor model and click the "Next" button then click "Next" button.
- 10. Click the "Finish" button then the "Close" button.

If you can see the "**Digital Signature Not Found**" window then click the "**Yes**"button. And click the "**Finish**" button then the "**Close**" button.

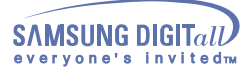

#### Microsoft<sup>®</sup> Windows<sup>®</sup> Millennium Operating System

- Click "Start", "Setting", "Control Panel".
   Double click "Display" icon.
- 3. Select the "Settings" tab and click "Advanced Properties" button.
- 4. Select the "Monitor" tab.
- 5. Click the "Change" button in the "Monitor Type" area.
- 6. Choose "Specify the location of the driver".
- 7. Choose "Display a list of all the driver in a specific location.." then click "Next" button.
- 8. Click the "Have Disk" button
- 9. Specify A:\(D:\driver) then click "OK" button.
- 10. Select "Show all devices" and choose the monitor that corresponds to the one you connected to your computer and click "OK".
- 11. Continue choosing "Close" button and "OK" button until you close the Display Properties dialogue box.

(You can get some other screen for warning message or others, then click the appreciate option for your monitor.)

#### Microsoft<sup>®</sup> Windows<sup>®</sup> 98 Operating System

- 1. Click "Start", "Setting", "Control Panel".
- 2. Double click "Display" icon.
- 3. Select the "Settings" tab and click "Advanced Properties" button.
- 4. Select the "Monitor" tab.
- 5. Click the "Change" button in the "Monitor Type" area then click "Next" button.
- 6. Choose "Display a list of all the driver.." then click "Next" button.
- 7. Click the "Have Disk" button, then click "browse.." button.
- 8. Specify A:\(D:\driver) then click "OK" button.
- 9. The "Select Device" dialogue box will appear. Select "Show all devices" then choose the monitor that corresponds to the one you connected to your computer and click OK.
- 10. Continue choosing "Close" button and "O.K" button until you close the Display Properties dialogue box.

#### Microsoft<sup>®</sup> Windows<sup>®</sup> 95 Operating System

First determine the Windows 95 version installed on your computer by right-clicking the My Computer icon on PC and selecting Properties. The version number is listed under System. Perform the steps for the appropriate version.

#### Version 4.00.950A

- 1. Click Start, Settings, Control Panel, and then double-click "Display" icon.
- 2. In the "Display Properties" window, click the "Settings" tab and click "Change Display Type".
- 3. In the "Change Display Type" window, click "Change" and then click "Have Disk".
- 4. Click "browse.." button and specify A:\(D:\driver) and click "OK".
- 5. In the Select Device window, click the appropriate monitor model and then click OK.
- 6. Continue choosing "Close" button and "OK" button until you close the "Display Properties" dialogue box.

#### Version 4.00.950B

- 1. Click Start, Settings, Control Panel, and then double-click "Display" icon.
- 2. In the "Display Properties" window, click the Settings tab and then click "Advanced Properties" button.
- 3. In the "Advanced Display Properties" window, click the "Monitor" tab and then click "Change" button.
- 4. In the "Select Device" window, click "Have Disk" button.
- 5. Click "browse.." button and specify A:\(D:\driver) and click "OK".
- 6. In the "Select Device" window, click the appropriate monitor model and then click "OK".

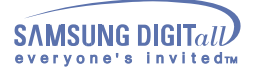

7. Continue choosing "Close" button and "OK" button until you close the "Display Properties" dialogue box.

### Microsoft<sup>®</sup> Windows<sup>®</sup> NT Operating System

- 1. Click Start, Settings, Control Panel, and then double-click Display icon.
- 2. In Display Registration Information window, click Settings Tab and then click **All Display Modes**.
- Select a mode that you wish to use (Resolution, Number of colors and Vertical frequency) and then click OK.
- 4. Click **Apply** button if you see the screen working normally after clicking Test. If the screen is not normal, change to a different mode (lower mode of resolution, colors or frequency).

**Note**: If there is no Mode at **All Display Modes**, select the level of resolution and vertical frequency by referring to the Preset Display Modes in the user guide.

#### Linux Operating System

To execute X-Window, you need to make the X86Config file, which is a type of system setting file.

- 1. Press Enter at the first and the second screen after executing the X86Config file.
- 2. The third screen is for setting your mouse.
- 3. Set a mouse for your computer.
- 4. The next screen is for selecting a keyboard.
- 5. Set a Keyboard for your computer.
- 6. The next screen is for setting your monitor.
- 7. First of all, set a **horizontal frequency** for your monitor. (You can enter the frequency directly.)
- 8. Set a vertical frequency for your monitor. (You can enter the frequency directly.)
- 9. Enter the **model name of your monitor**. This information will not affect the actual execution of X-Window.
- You have **finished** setting up your monitor.
   **Execute** X-Window after setting other requested hardware.

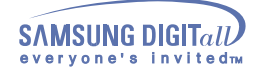

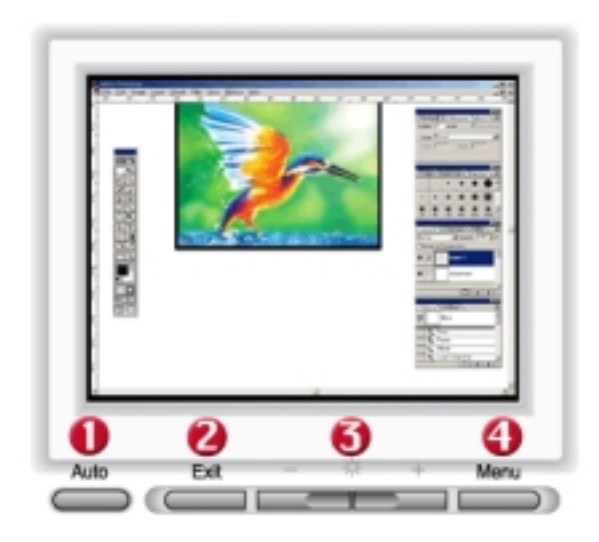

- 1 Use this button to auto adjustment direct access.
- 2 Use this button to Exit the active menu or the OSD.
- 3 These buttons allow you to highlight and adjust items in the menu.
- 4 Use this button to open the OSD and activate a highlighted menu item.

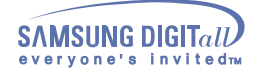

### SyncMaster 152B

Menu

How to adjust

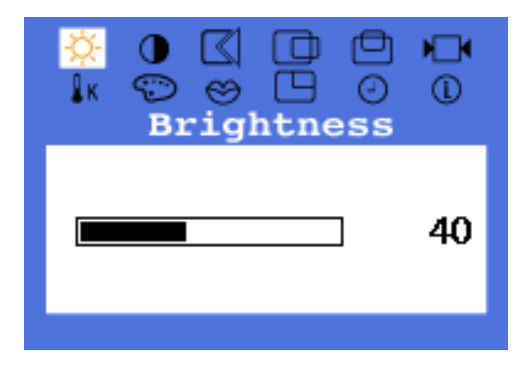

## Brightness

### Adjust the Brightness.

- 1. Push the Menu ( ⋥ ) button.
- 2. Push the Menu ( 🛶 ) button to open the Brightness adjustment screen.
- 3. Use the + button to increase the brightness or button to decrease the brightness.

### **Direct Access Feature :**

When OSD is not on the screen, Push the + or - button to adjust brightness.

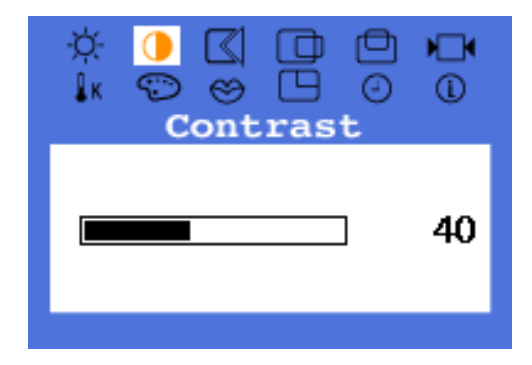

# Contrast

## Adjust the Contrast.

- 1. Push the Menu ( ⋥ ) button.
- 2. Push the button or + button until the Contrast screen is displayed.
- 3. Push the Menu ( 💷 ) button to open the Contrast adjustment screen.
- 4. Use the + button to increase the contrast or button to decrease the contrast.

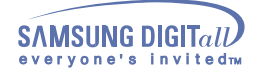

Menu

How to adjust

# Image Lock

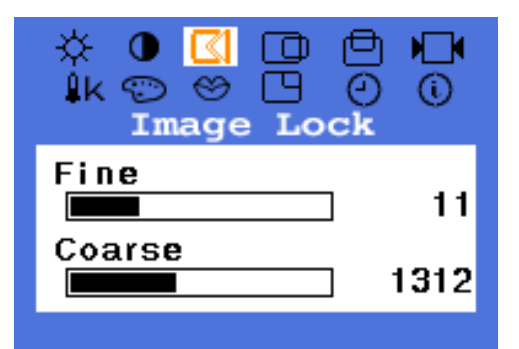

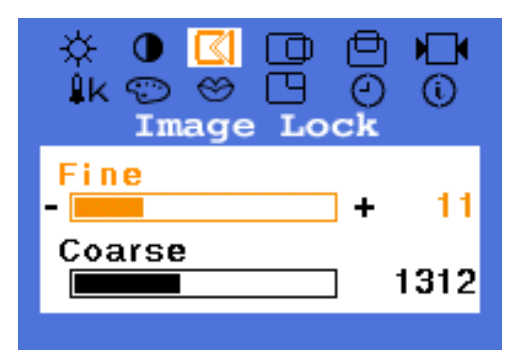

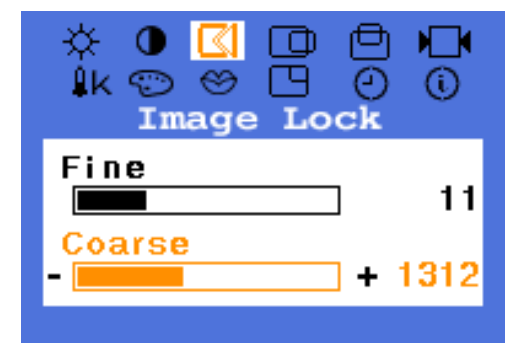

## Fine

Image Lock is used to fine tune and get the best image by removing noises that creates unstable images with jitters and shimmers. If satisfactory results are not obtained using the Fine adjustment, use the Coarse adjustment and then use Fine again.

- 1. Push the Menu ( ⋥ ) button.
- 2. Push the button or + button until the Image Lock screen is displayed.
- 3. Push the Menu ( ) button twice to open the Fine adjustment screen.
- 4. Use the or + buttons to remove any noise.

### Coarse

Image Lock is used to fine tune and get the best image by removing noises that creates unstable images with jitters and shimmers. If satisfactory results are not obtained using the Fine adjustment, use the Coarse adjustment and then use Fine again.

- 1. Push the Menu ( ⋥ ) button.
- 2. Push the button or + button until the Image Lock screen is displayed.
- Push the Menu ( ) button again and then press the or + button until the Coarse screen appears. Push the Menu ( ) button to open the Coarse adjustment screen.
- 4. Use the or + buttons to remove any noise.

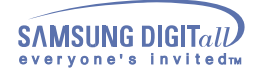

Menu

How to adjust

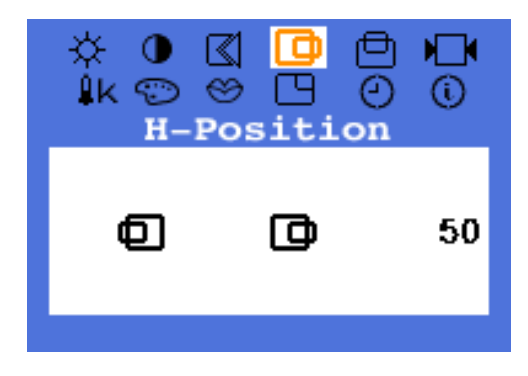

## H-Position

Follow these instructions to change the horizontal position of the monitor's entire display.

- 1. Push the Menu ( 🗐 ) button.
- 2. Push the button or + button until the H-Position screen is displayed.
- 3. Push the Menu ( 💷 ) button to open the H-Position adjustment screen.
- 4. Use the and + buttons to change the horizontal position of the monitor's viewing area.

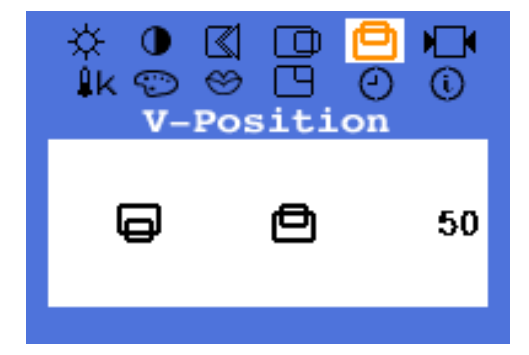

## **V-Position**

Follow these instructions to change the vetical position of the monitor's entire display.

- 1. Push the Menu ( ⋥ ) button.
- 2. Push the button or + button until the V-Position screen is displayed.
- 3. Push the Menu ( 🛁 ) button to open the V-Position adjustment screen.
- 4. Use the and + buttons to change the vertical position of the monitor's viewing area.

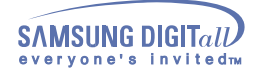

Menu

How to adjust

# Reset

No

50

No

No

Color Reset

 $\approx$ 

Geometry Reset

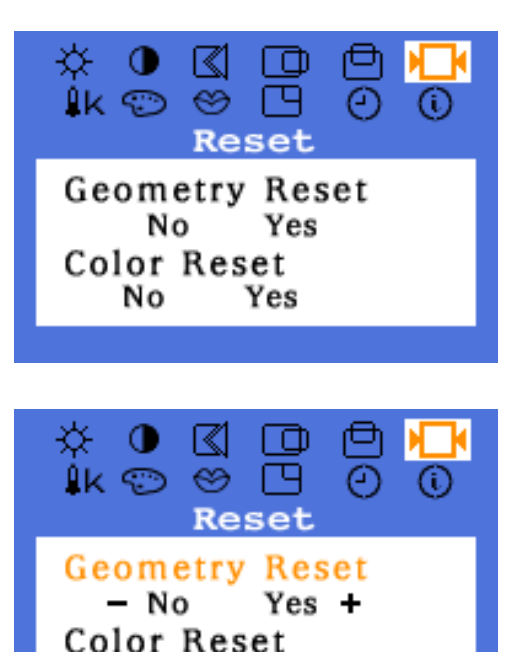

Yes

. L

Yes

Yes +

Reset

## Geometry Reset

Geometry parameters are replaced with the factory default values.

- 1. Push the Menu ( 🗐 ) button.
- 2. Push the button or + button until the Reset screen is displayed.
- 3. Push the Menu ( 💷 ) button twice to open the Geometry Reset adjustment screen.
- Push the + button to select Yes.
   If you don't want to reset the monitor, use the button to select No.

## Color Reset

Color parameters are replaced with the factory default values.

- 1. Push the Menu ( 🗐 ) button.
- 2. Push the button or + button until the Reset screen is displayed.
- Push the Menu ( ) button again and then press the - or + button until the Color Reset screen appears. Push the Menu ( ) button to open the Color Reset adjustment screen.
- Push the + button to select Yes.
   If you don't want to reset the monitor, use the button to select No.

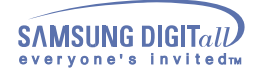

Menu

How to adjust

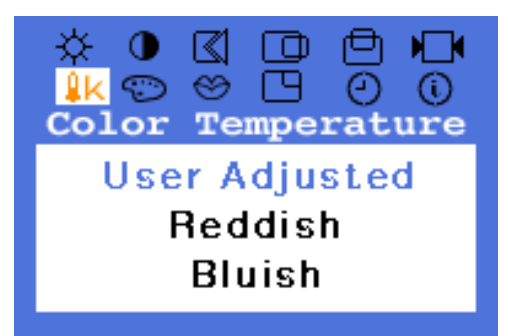

## Color Temperature

Color temperature is a measure of the "warmth" of the image colors.

- 1. Push the Menu ( 🗐 ) button.
- 2. Push the button or + button until the Color Temperature screen is displayed.
- 3. Push the Menu ( 🖃 ) button to open the Color Temperature adjustment screen.
- 4. Press the or + button to select User Adjusted, Reddish or Bluish.

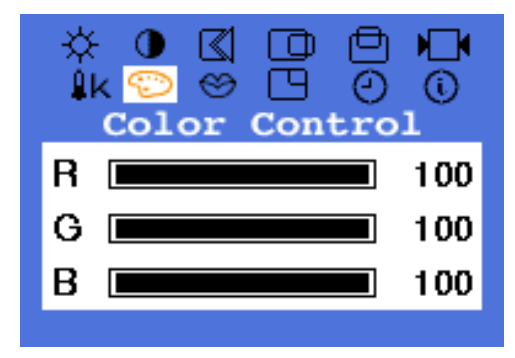

## **Color Control**

Follow these steps to adjust individual R,G,B color control.

- 1. Push the Menu ( 🗐 ) button.
- 2. Push the button or + button until the Color Control screen is displayed.
- Push the Menu ( ) button to open the Color Control adjustment screen. Use the or + button to select R(ed), G(reen) or B(lue) and Push the Menu ( ) button.
- 4. Press the or + button to adjust the color setting.

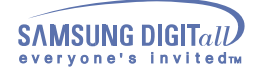

Menu

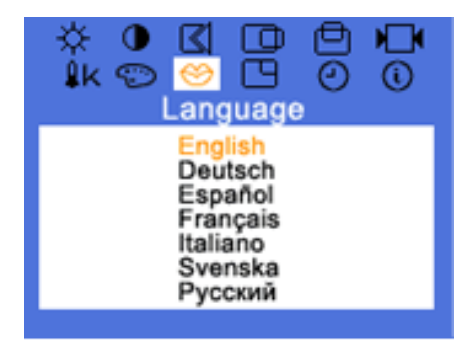

How to adjust

## Language

Follow these steps to change the language used in the menu.

You can choose one of seven languages. English, German, Spanish, French, Italian, Swedish,

English, German, Spanish, French, Italian, Swedish, Russian.

- Note : The language chosen affects only the language of the OSD. It has no effect on any software running on the computer.
- 1. Push the Menu ( 🗐 ) button.
- 2. Push the button or + button until the Languages screen is displayed.
- 3. Push the Menu ( 🖃 ) button to open the languages selection screen.
- 4. Use the button or + button to select the language you would like to use.

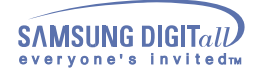

Menu

How to adjust

# Menu Position

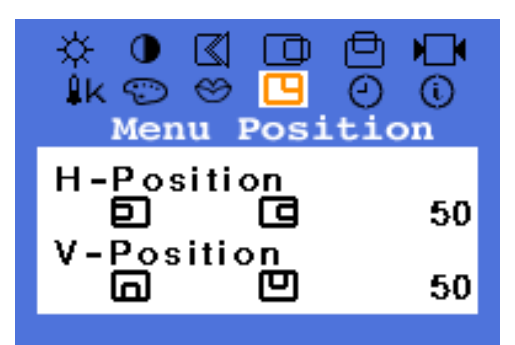

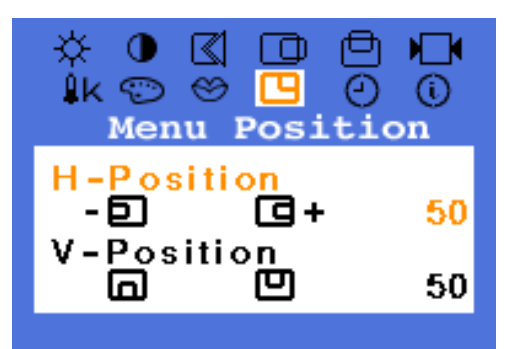

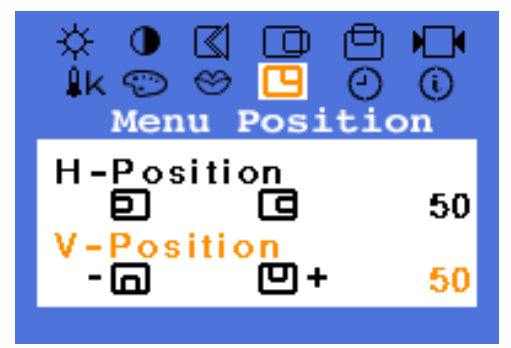

## **H-Position**

You can change the horizontal position where the OSD menu appears on your monitor.

- 1. Push the Menu ( 🗐 ) button.
- 2. Push the button or + button until the H-Menu Position screen is displayed.
- 3. Push the Menu ( ) button twice to open the H-Position adjustment screen.
- 4. Use the and + buttons to place the menu in the horizontal position you prefer.

## **V-Position**

You can change the vertical position where the OSD menu appears on your monitor.

- 1. Push the Menu ( ⋥ ) button.
- 2. Push the button or + button until the V-Menu Position screen is displayed
- Push the Menu ( ) button again and then press the or + button until the V-Position screen appears. Push the Menu ( ) button to open the V-Position adjustment screen.
- 4. Use the and + buttons to place the menu in the vertical position you prefer.

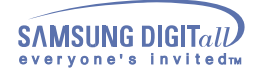

Menu

How to adjust

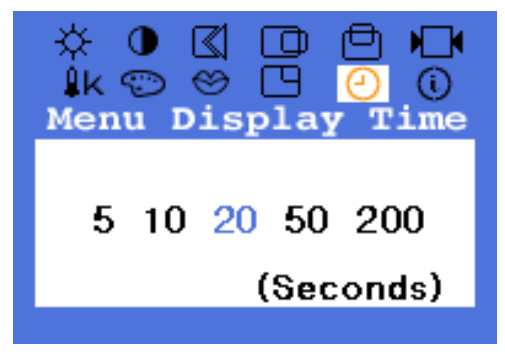

## Menu Display Time

The menu will automatically turn off if no adjustments are made for a certain time period. You can set the amount of time the menu will wait before it turns off.

- 1. Push the Menu ( 🗐 ) button.
- 2. Push the button or + button until the Menu Display Time screen is displayed.
- 3. Use the or + buttons to select 5, 10, 20, 50, 200 seconds. 20 seconds is the default value.

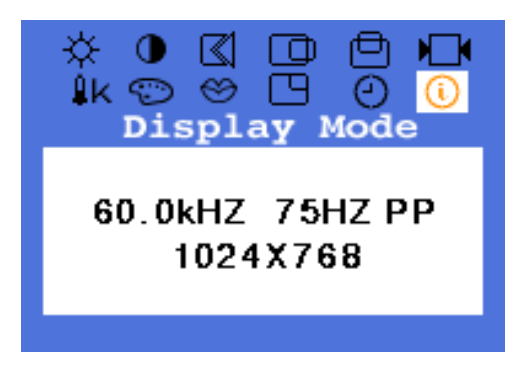

## Display Mode

You can see the frequency, the polarity of the operational signals and the resolution level.

- Note : These screens do not allow any changes to the settings, they are for information only.
- 1. Push the Menu ( 💷 ) button.
- 2. Push the button or + button until the Display Mode screen is displayed.

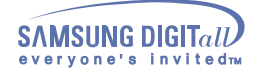

Menu

How to adjust

| Auto Adjustme | ent<br>0 |
|---------------|----------|
|               | -        |

## Auto Adjustment

Auto adjustment allows the monitor to self-adjust to the incoming video signal. The values of fine, coarse and position are adjusted automatically.

1. Push the Auto button.

To make the automatic adjustment function sharper, execute the 'AUTO' function while the **AUTO PATTERN** is on.

Auto Adjustment Locked!

## OSD Lock/Unlock

- 1. Push and hold in the Menu ( 🗾 ) button for 5 seconds or more to Lock the OSD.
- 2. Push and hold in the Menu ( 🗾 ) button for 5 seconds or more to Unlock the OSD.

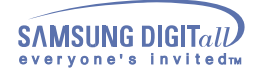

### SyncMaster 152T

Menu

How to adjust

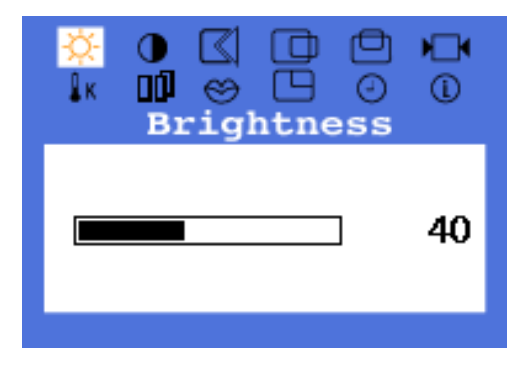

## Brightness

### Adjust the Brightness.

- 1. Push the Menu ( ⋥ ) button.
- 2. Push the Menu ( 🛶 ) button to open the Brightness adjustment screen.
- 3. Use the + button to increase the brightness or button to decrease the brightness.

### **Direct Access Feature :**

When OSD is not on the screen, Push the + or - button to adjust brightness.

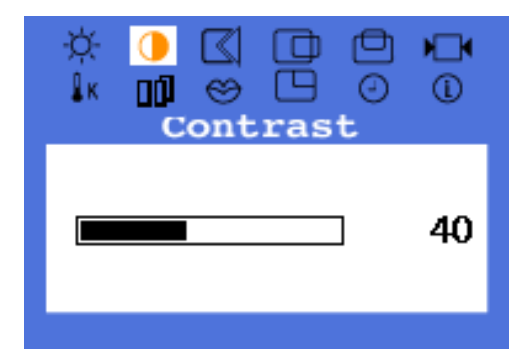

# Contrast

## Adjust the Contrast.

- 1. Push the Menu ( 🗐 ) button.
- 2. Push the button or + button until the Contrast screen is displayed.
- 3. Push the Menu ( 💷 ) button to open the Contrast adjustment screen.
- 4. Use the + button to increase the contrast or button to decrease the contrast.

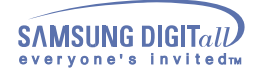

Menu

How to adjust

# Image Lock

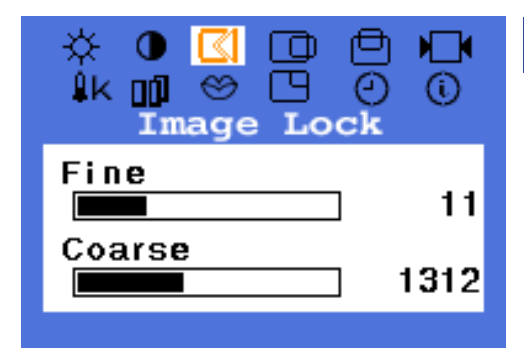

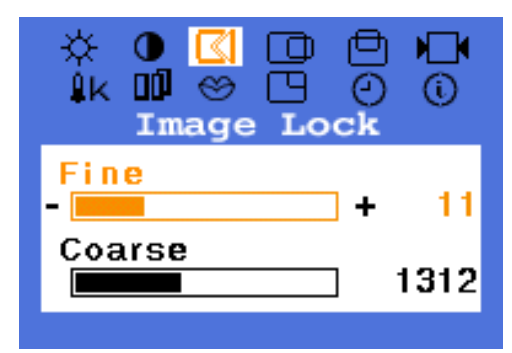

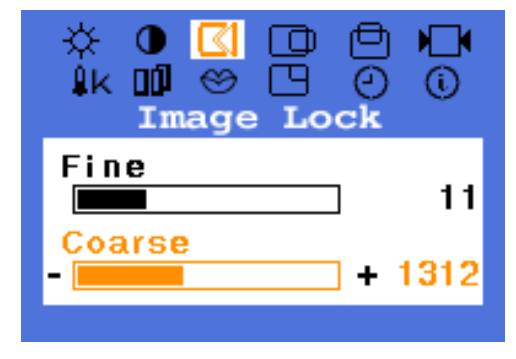

## Fine

Image Lock is used to fine tune and get the best image by removing noises that creates unstable images with jitters and shimmers. If satisfactory results are not obtained using the Fine adjustment, use the Coarse adjustment and then use Fine again.

- 1. Push the Menu ( ⋥ ) button.
- 2. Push the button or + button until the Image Lock screen is displayed.
- 3. Push the Menu ( 🕡 ) button twice to open the Fine adjustment screen.
- 4. Use the or + buttons to remove any noise.

### Coarse

Image Lock is used to fine tune and get the best image by removing noises that creates unstable images with jitters and shimmers. If satisfactory results are not obtained using the Fine adjustment, use the Coarse adjustment and then use Fine again.

- 1. Push the Menu ( ⋥ ) button.
- 2. Push the button or + button until the Image Lock screen is displayed.
- Push the Menu ( ) button again and then press the or + button until the Coarse screen appears. Push the Menu ( ) button to open the Coarse adjustment screen.
- 4. Use the or + buttons to remove any noise.

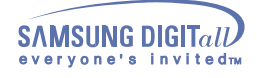

Menu

How to adjust

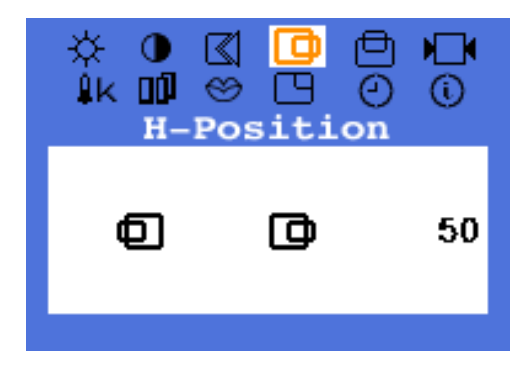

## H-Position

Follow these instructions to change the horizontal position of the monitor's entire display.

- 1. Push the Menu ( ⋥ ) button.
- 2. Push the button or + button until the H-Position screen is displayed.
- 3. Push the Menu ( 🖃 ) button to open the H-Position adjustment screen.
- 4. Use the and + buttons to change the horizontal position of the monitor's viewing area.

Note: Not Available This function doesn't work in Digital input.

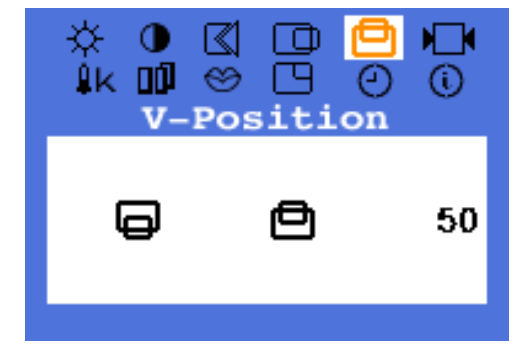

## **V-Position**

Follow these instructions to change the vetical position of the monitor's entire display.

- 1. Push the Menu ( ⋥ ) button.
- 2. Push the button or + button until the V-Position screen is displayed.
- 3. Push the Menu ( 🛁 ) button to open the V-Position adjustment screen.
- 4. Use the and + buttons to change the vertical position of the monitor's viewing area.

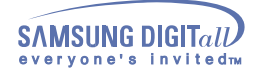

Menu

How to adjust

# Reset

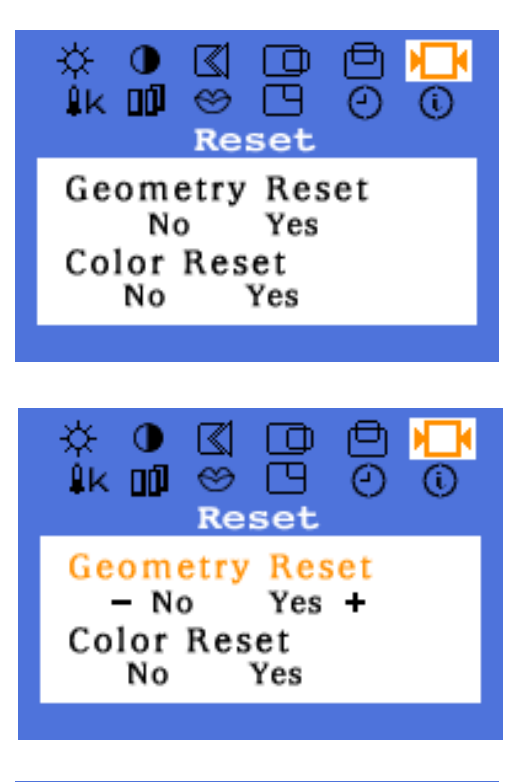

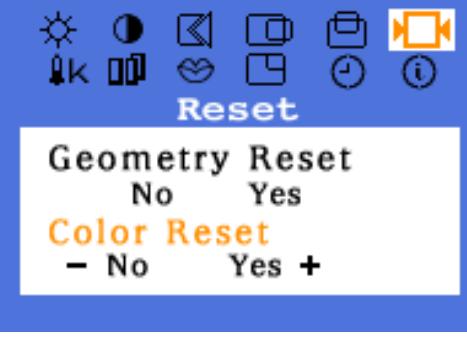

## Geometry Reset

Geometry parameters are replaced with the factory default values.

- 1. Push the Menu ( 🗐 ) button.
- 2. Push the button or + button until the Reset screen is displayed.
- 3. Push the Menu ( 💷 ) button twice to open the Geometry Reset adjustment screen.
- Push the + button to select Yes. If you don't want to reset the monitor, use the - button to select No.

## Color Reset

Color parameters are replaced with the factory default values.

- 1. Push the Menu ( 🗐 ) button.
- 2. Push the button or + button until the Reset screen is displayed.
- Push the Menu ( ) button again and then press the - or + button until the Color Reset screen appears. Push the Menu ( ) button to open the Color Reset adjustment screen.
- Push the + button to select Yes.
   If you don't want to reset the monitor, use the button to select No.

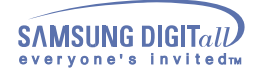

Menu

How to adjust

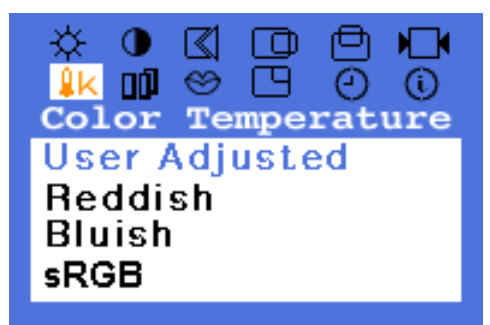

## Color Temperature

Color temperature is a measure of the "warmth" of the image colors.

- 1. Push the Menu ( 🗐 ) button.
- 2. Push the button or + button until the Color Temperature screen is displayed.
- 3. Push the Menu ( ) button to open the Color Temperature adjustment screen.
- Press the or + button to select User Adjusted, Reddish, Bluish or sRGB (When you adjust the Brightness and Contrast after sRGB mode is selected, sRGB mode exits.)

Note: Not Available This function doesn't work in Digital input. But sRGB mode works in Digital input.

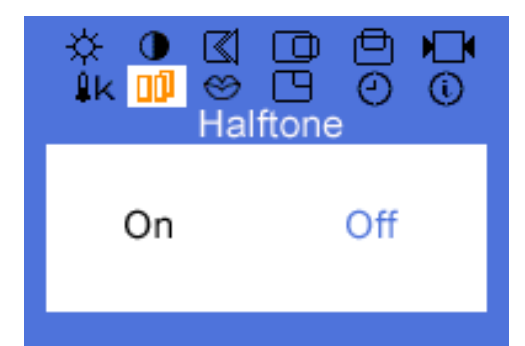

## Halftone

Change the opaqueness of the background of the OSD.

- 1 Push the Menu ([]]) button.
- 2 Push the button or + button until the Halftone screen is displayed.
- 3 Push the Menu ( ) button to open the Halftone selection screen.
- 4 Use the button or + button to select on or off.

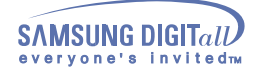

Menu

| ☆ ❶ 🔇    | DD D N  |
|----------|---------|
| ↓k 📫 😁   | D O O   |
| Lang     | uage    |
| English  | Svenska |
| Deutsch  | Русский |
| Español  | 日本語     |
| Français | 汉语      |
| Italiano | 한국어     |

### How to adjust

### Language

Follow these steps to change the language used in the menu.

### Note : The language chosen affects only the language of the OSD. It has no effect on any software running on the computer.

- 1. Push the Menu ( 🗐 ) button.
- 2. Push the button or + button until the Languages screen is displayed.
- 3. Push the Menu ( 🖃 ) button to open the languages selection screen.
- 4. Use the button or + button to select the language you would like to use.

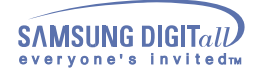

Menu

How to adjust

# Menu Position

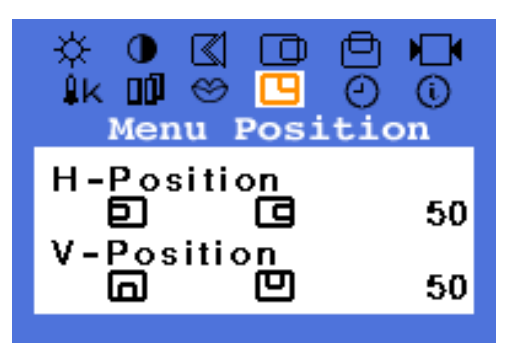

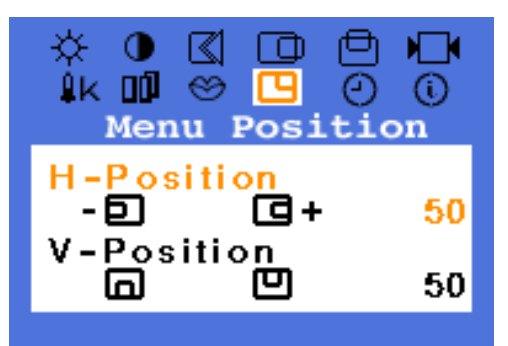

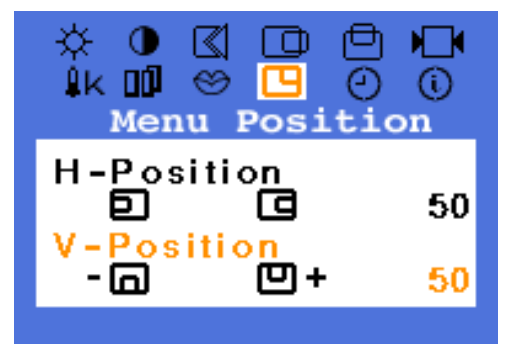

## **H-Position**

You can change the horizontal position where the OSD menu appears on your monitor.

- 1. Push the Menu ( 🗐 ) button.
- 2. Push the button or + button until the H-Menu Position screen is displayed.
- 3. Push the Menu ( ) button twice to open the H-Position adjustment screen.
- 4. Use the and + buttons to place the menu in the horizontal position you prefer.

## **V-Position**

You can change the vertical position where the OSD menu appears on your monitor.

- 1. Push the Menu ( ⋥ ) button.
- 2. Push the button or + button until the V-Menu Position screen is displayed
- Push the Menu ( ) button again and then press the or + button until the V-Position screen appears. Push the Menu ( ) button to open the V-Position adjustment screen.
- 4. Use the and + buttons to place the menu in the vertical position you prefer.

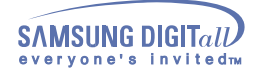

Menu

How to adjust

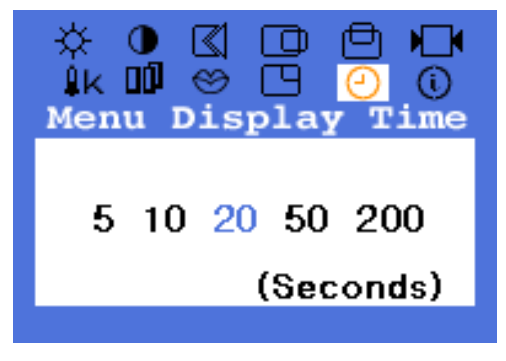

## Menu Display Time

The menu will automatically turn off if no adjustments are made for a certain time period. You can set the amount of time the menu will wait before it turns off.

- 1. Push the Menu ( 🗐 ) button.
- 2. Push the button or + button until the Menu Display Time screen is displayed.
- 3. Use the or + buttons to select 5, 10, 20, 50, 200 seconds. 20 seconds is the default value.

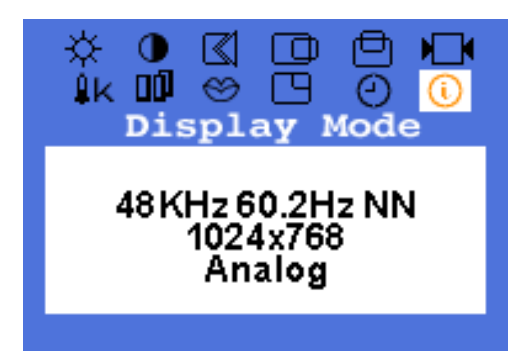

## Display Mode

You can see the frequency, the polarity of the operational signals and the resolution level.

- Note : These screens do not allow any changes to the settings, they are for information only.
- 1. Push the Menu ( 💷 ) button.
- 2. Push the button or + button until the Display Mode screen is displayed.

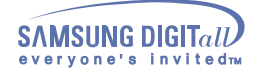

Menu

How to adjust

| Auto Adjustme | ent<br>0 |
|---------------|----------|
|               | -        |

## Auto Adjustment

Auto adjustment allows the monitor to self-adjust to the incoming video signal. The values of fine, coarse and position are adjusted automatically.

1. Push the Auto button.

To make the automatic adjustment function sharper, execute the 'AUTO' function while the **AUTO PATTERN** is on.

Auto Adjustment Locked!

## OSD Lock/Unlock

- 1. Push and hold in the Menu ( 🗾 ) button for 5 seconds or more to Lock the OSD.
- 2. Push and hold in the Menu ( 🗾 ) button for 5 seconds or more to Unlock the OSD.

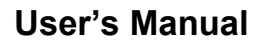

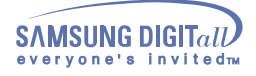

### **Check List**

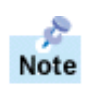

Before calling for service, check the information in this section to see if you can remedy any problems yourself. If you do need assistance, please call the phone number on the warranty card, the phone number on the Information section or contact your dealer.

| Symptom                                | Check List                                                                                                    | Solutions                                                                                                    |
|----------------------------------------|----------------------------------------------------------------------------------------------------|----------------------------------------------------------------------------------------------------|
| No images on the                       | Is the power cord connected properly?                                                                         | Check the power cord connection and supply.                                                                                                    |
| on the monitor.                        | Can you see "No Connection, Check<br>Signal Cable" on the screen?                                             | Check the signal cable connection.                                                                                                    |
|                                        | If the power is on, reboot the computer<br>to see the initial screen(the login<br>screen), which can be seen. | If the initial screen (the login screen)<br>appears, boot the computer in the<br>applicable mode (the safe mode for<br>Windows 95/98/2000/XP) and then<br>change the frequency of the video card.<br>(Refer to the Preset Display Modes)<br>Note: If the initial screen (the login<br>screen) does not appear, contact a<br>service center or your dealer. |
|                                        | Can you see "Video mode not<br>supported" on the screen?                                                      | You can see this message when the<br>signal from the video card exceeds the<br>maximum resolution and frequency that<br>the monitor can properly handle.<br>Adjust the maximum resolution and<br>frequency that the monitor can properly                                                                                                    |
|                                        |                                                                                                    | handle.                                                                                                    |
|                                        | There is no image on the screen. Is the power indicator on the monitor                                        | The monitor is in PowerSaver mode.                                                                                                    |
|                                        | DIINKING at 1 Second Intervals?                                                                               | the mouse to activate the monitor and restore the image on the screen.                                                                                                    |
| l cannot see the On<br>Screen Display. | Have you locked the On Screen<br>Display (OSD) Menu to prevent<br>changes?                                    | Unlock the OSD by pressing the MENU button for at least 5 seconds.                                                                                                    |

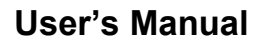

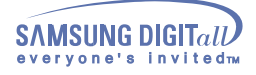

## **Check List**

| Symptom                                                        | Check List                                                                                                    | Solutions                                                                                                    |
|----------------------------------------------------------------|----------------------------------------------------------------------------------------------------|----------------------------------------------------------------------------------------------------|
| The image on the screen is shaking.                            | Check the monitor configuration to<br>see if it is in Interlace Mode. (Interlace<br>Mode: Vertical frequency 43Hz,<br>87Hz(i), etc) | The signal from the video card exceeds<br>the maximum resolution and frequency<br>of the monitor.            |
|                                                                | Are there any magnetic products such<br>as a power adapter, speaker or a high<br>voltage wire near by?                              | Move the monitor away from anything that can create a strong magnetic field.                                 |
|                                                                | Is the voltage stable?                                                                                                    | The screen image can appear to shake<br>or vibrate at a particular time of day due<br>to low supply voltage. |
|                                                                | The screen image can also appear to sl<br>the video card or the computer's main b                                                   | hake or vibrate if there is a problem with<br>poard.                                                         |
| The screen shows<br>strange colors or just<br>black and white. | Is the screen displaying only one color<br>as if looking at the screen through a<br>cellophane paper?                               | Check the signal cable connection.<br>Make sure the video card is fully<br>inserted in it's slot.            |
|                                                                | Have the screen colors become<br>strange after running a program or<br>due to a crash between applications?                         | Reboot the computer.                                                                                         |
|                                                                | Has the video card been set properly?                                                                                               | Set the video card by referring to the video card manual.                                                    |
| The screen suddenly                                            | Have you changed the video card or the driver?                                                                                      | Adjust screen image position and size using the OSD.                                                         |
| unbalanced.                                                    | Have you adjusted the resolution or frequency to the monitor?                                                                       | Adjust the resolution and frequency at the video card.<br>(Refer to the Preset Display Modes).               |
|                                                                | The screen can be unbalanced due to the Readjust Position by referring to the OS                                                    | he cycle of the video card signals.<br>D.                                                                    |
| The screen is out of focus or OSD cannot be adjusted.          | Have you adjusted the resolution or frequency on the monitor?                                                                       | Adjust the resolution and frequency of<br>the video card.<br>(Refer to the Preset Display Modes).            |

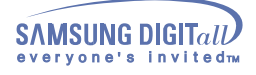

## **Check List**

| Symptom                                                                                                    | Check List                                                                                      | Solutions                                                                                                    |
|----------------------------------------------------------------------------------------------------|-------------------------------------------------------------------------------------------------|----------------------------------------------------------------------------------------------------|
| LED is blinking but no images on the screen.                                                                | Is the frequency properly adjusted<br>when checking the Display Timing on<br>the menu?          | Adjust the frequency properly by referring to the video card manual and the Preset Display Modes.                                                                                                    |
|                                                                                                    |                                                                                                 | (The maximum frequency per resolution may differ from product to product.)                                                                                                    |
| There are only 16<br>colors shown on the<br>screen. The screen<br>colors have changed<br>after changing the | Have the Windows colors been set properly?                                                      | For Windows 95/98/2000/XP:<br>Set the colors properly at the<br><b>Control Panel, Display, Settings.</b><br>For Windows 3.1:<br>Adjust the colors of the screen using<br>the <b>VGA utility</b> provided by the video<br>card. |
| video card.                                                                                                 | Has the video card been set properly?                                                           | Set the video card by referring to the video card manual.                                                                                                    |
| There is a message                                                                                          | Have you installed the monitor driver?                                                          | Install the monitor driver according to the Driver Installation Instructions.                                                                                                    |
| "Unrecognized<br>monitor, Plug & Play<br>(VESA DDC) monitor<br>found".                                      | See the video card manual to see if<br>the Plug & Play (VESA DDC) function<br>can be supported. | Install the monitor driver according to the Driver Installation Instructions.                                                                                                    |

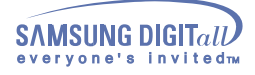

### **Check List**

### Check the following items if there is trouble with the monitor.

- 1. Check if the power cord and the cable are properly connected to the computer.
- 2. Check if the computer beeps more than 3 times when booting.
- (If it does, request an after-service for the main board of the computer.)
- 3. If you installed a new video card or if you assembled the PC, check if the installed the adapter(video) driver and the monitor driver.
- 4. Check if the scanning ratio of the video screen is set at 75Hz or 85Hz. (Do not exceed 60Hz when using the maximum resolution.)
- 5. If you have problems in installing the adapter (video) driver, boot the computer in Safe Mode, remove the Display Adapter at the "Control Panel, System, Device Administrator" and then reboot the computer to reinstall the adapter (video) driver.

**Note:** If problems repeatedly occur, contact an authorized service center.

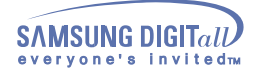

## Q&A

| Question                                 | Answer                                                                                                    |  |
|------------------------------------------|----------------------------------------------------------------------------------------------------|--|
| How can I change the frequency?          | Frequency can be changed by reconfiguring the video card.                                                                                         |  |
|                                          | Note that video card support can vary, depending on the version of the driver used. (Refer to the computer or the video card manual for details.) |  |
| How can I adjust the resolution?         | Windows 95/98/2000/XP: Set the resolution at the Control Panel, Display, Settings.                                                                |  |
|                                          | Windows 3.1: Change the resolution and the colors using the VGA Utility provided by the video card.                                               |  |
|                                          | * Contact the video card manufacturer for details.                                                                                                |  |
| How can I set the Power Saving function? | Windows 95/98/2000/XP: Set the function at BIOS-SETUP<br>of the computer or the screen saver. (Refer to Windows/<br>Computer Manual).             |  |
|                                          | Windows 3.1: Set the function using the VGA<br>Utility provided by the video card.                                                                |  |
| How can I clean the outer                | Disconnect the power cord and then clean the monitor with a soft cloth, using either a cleaning solution or plain water.                          |  |
|                                          | Do not leave any remains of the detergent nor scratch the case. Do not allow any water to go inside the monitor.                                  |  |

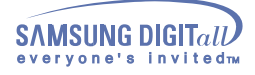

### **Self-Test Feature Check**

Your monitor provides a self test feature that allows you to check whether your monitor is functioning properly.

### Self-Test Feature Check

- 1. Turn off both your computer and the monitor.
- 2. Unplug the video cable from the back of the computer.
- 3. Turn on the monitor.

If the monitor is functioning properly, you will see a box with a border and text inside as shown in the following illustration:

The three boxes inside the border are red, green and blue.

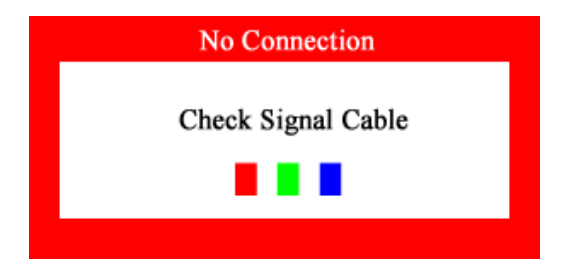

Failure of any of the boxes to appear indicates a problem with your monitor. This box also appears during normal operation if the video cable becomes disconnected or damaged.

4. Turn off your monitor and reconnect the video cable; then turn on both your computer and the monitor.

If your monitor screen remains blank after using the previous procedure, check your video controller and computer system; your monitor is functioning properly.

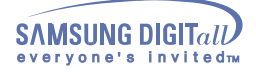

**Self-Test Feature Check** 

### Werning Messages

If there is something wrong with the input signal, a message appears on the screen or the screen goes blank although the power indicator LED is still on. The message may indicate that the monitor is out of scan range or that you need to check the signal cable.

| Video mode    |
|---------------|
| not supported |
|               |
|               |
|               |
|               |

### Environment

The location and the position of the monitor may influence the quality and other features of the monitor.

- 1. If there are any woofer speakers near the monitor, unplug and relocate the woofer to another room.
- 2. Remove all electronic devices such as radios, fans, clocks and telephones that are within 3 feet (one meter) of the monitor.

### **Useful Tips**

- A monitor recreates visual signals received from the PC. Therefore, if there is trouble with the PC or the video card, this can cause the monitor to become blank, have poor coloring, noise, Video mode not supported, etc. In this case, first check the source of the problem, and then contact a service center or your dealer.
- . Judging the monitor's working condition

If there is no image on the screen or an "Video mode not supported" message comes up, disconnect the cable from the computer while the monitor is still powered on.

- . If there is a message coming up on the screen or if the screen goes white, this means the monitor is in working condition.
- . In this case, check the computer for trouble.

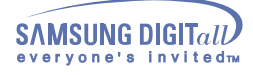

## General (SyncMaster 152B)

| General                                                                                                 |                        |  |  |
|----------------------------------------------------------------------------------------------------|------------------------|--|--|
| Model Name SyncMaster 152B                                                                              |                        |  |  |
| LCD Panel                                                                                               |                        |  |  |
| Size                                                                                                    | 15.0 inch diagonal     |  |  |
| Display area                                                                                            | 304.1 (H) x 228.1 (V)  |  |  |
| Pixel Pitch                                                                                             | 0.297 (H) x 0.297 (V)  |  |  |
| Туре                                                                                                    | a-si TFT active matrix |  |  |
| Viewing Angle                                                                                           | 80/80/70/80(L/R/T/B)   |  |  |
| Synchronization                                                                                         |                        |  |  |
| Horizontal                                                                                              | 30 ~ 61 kHz            |  |  |
| Vertical                                                                                                | 56 ~ 75 Hz             |  |  |
| Display Color                                                                                           |                        |  |  |
| 16,194,277 Colors                                                                                       |                        |  |  |
| Resolution                                                                                              |                        |  |  |
| Optimum resolution                                                                                      | 1024 x 768@60Hz        |  |  |
| Maximum resolution                                                                                      | 1024 x 768@75Hz        |  |  |
| Input Signal, Terminated                                                                                |                        |  |  |
| RGB Analog, 0.7 Vpp positive at 75 ohms Separate H/V sync,<br>TTL level positive or negative            |                        |  |  |
| Maximum Pixel Clock                                                                                     |                        |  |  |
| 80 MHz                                                                                                  |                        |  |  |
| Power Supply                                                                                            |                        |  |  |
| AC 90 ~ 264 VAC, 60/50 Hz ± 3Hz                                                                         |                        |  |  |
| Signal Cable                                                                                            |                        |  |  |
| 15pin-to-15pin D-sub cable, detachable                                                                  |                        |  |  |
| Power Consumption                                                                                       |                        |  |  |
| Max. 30W                                                                                                |                        |  |  |
| Dimensions (WxDxH)                                                                                      |                        |  |  |
| 357.5 X 184.5 X 346.7mm (After installing of Stand)<br>357.5 X 50.7 X 288.5mm (After folding the stand) |                        |  |  |
| Weight                                                                                                  |                        |  |  |
| 2.9kg (With Basic Stand)<br>3.1kg (Multimedia Stand)                                                    |                        |  |  |
| VESA Mounting Interface                                                                                 |                        |  |  |
| 75mm x 75mm (for use with Specialty(Arm) Mounting hardware.)                                            |                        |  |  |

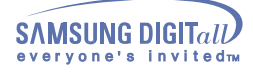

## General (SyncMaster 152B)

| Environmental consideratio | Environmental considerations                                                  |  |  |
|----------------------------|-------------------------------------------------------------------------------|--|--|
| Operating                  | Temperature: 50°F ~ 104°F(10°C ~ 40°C)<br>Humidity: 10% ~ 80%, non-condensing |  |  |
| Storage                    | Temperature: -4°F ~113°F (-20°C ~ 45°C)<br>Humidity: 5% ~ 95%, non-condensing |  |  |
| Plug and Play Capability   |                                                                               |  |  |

This monitor can be installed on any Plug & Play compatible system. Interaction of the monitor and computer systems will provide the best operating conditions and monitor settings. In most cases, monitor installation will proceed automatically, unless the user wishes to select alternate settings.

#### **Dot Acceptable**

TFT LCD panel manufactured by using advanced semiconductor technology with precision of 99.999% above is used for this product. But the pixels of RED, GREEN, BLUE and WHITE color seem to be bright sometimes or some of black pixels could be seen. This is not from bad quality and you can use it without uneasiness.

• For example, the number of TFT LCD pixels that is contained in this product are 2,359,296.

Note: Design and specifications are subject to change without prior notice.

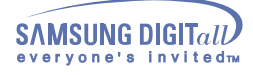

| General                                                                                                    |                        |  |
|----------------------------------------------------------------------------------------------------|------------------------|--|
| General                                                                                                    |                        |  |
| Iodel Name SyncMaster 152T                                                                                                    |                        |  |
| LCD Panel                                                                                                    |                        |  |
| Size                                                                                                    | 15.0 inch diagonal     |  |
| Display area                                                                                                    | 304.1 (H) x 228.1 (V)  |  |
| Pixel Pitch                                                                                                    | 0.297 (H) x 0.297 (V)  |  |
| Туре                                                                                                    | a-si TFT active matrix |  |
| Viewing Angle                                                                                                    | 80/80/70/80(L/R/T/B)   |  |
| Synchronization                                                                                                    |                        |  |
| Horizontal                                                                                                    | 30 ~ 61 kHz            |  |
| Vertical                                                                                                    | 56 ~ 75 Hz             |  |
| Display Color                                                                                                    |                        |  |
| 16,194,277 Colors                                                                                                    |                        |  |
| Resolution                                                                                                    |                        |  |
| Optimum resolution                                                                                                    | 1024 x 768@60Hz        |  |
| Maximum resolution                                                                                                    | 1024 x 768@75Hz        |  |
| Input Signal, Terminated                                                                                                    |                        |  |
| RGB Analog , DVI Compliant Digital RGB.<br>Composite Sync,SOG(cable option), 0.7Vp-p Positive at 75 ohms<br>Separate H/V sync,TTL level positive or negative |                        |  |
| Maximum Pixel Clock                                                                                                    |                        |  |
| 80 MHz                                                                                                    |                        |  |
| Power Supply                                                                                                    |                        |  |
| AC 90 ~ 264 VAC, 60/50 Hz ± 3Hz                                                                                                    |                        |  |
| Signal Cable                                                                                                    |                        |  |
| 15pin-to-15pin D-sub cable, de<br>DVI-D to DVI-D cable, Detach                                                                                               | etachable<br>able      |  |
| Power Consumption                                                                                                    |                        |  |
| Max. 30W                                                                                                    |                        |  |
| Dimensions (WxDxH)                                                                                                    |                        |  |
| 357.5 X 184.5 X 346.7mm (After installing of Stand)<br>357.5 X 50.7 X 288.5mm (After folding the stand)                                                      |                        |  |
| Weight                                                                                                    |                        |  |
| 2.9kg (With Basic Stand)<br>3.1kg (Multimedia Stand)                                                                                                    |                        |  |
| VESA Mounting Interface                                                                                                    |                        |  |

75mm x 75mm (for use with Specialty(Arm) Mounting hardware.)

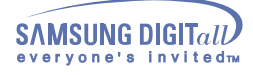

## General (SyncMaster 152T)

#### Environmental considerations

| Operating | Temperature: 50°F ~ 104°F(10°C ~ 40°C)<br>Humidity: 10% ~ 80%, non-condensing |
|-----------|-------------------------------------------------------------------------------|
| Storage   | Temperature: -4°F ~113°F (-20°C ~ 45°C                                        |

Temperature: -4°F ~113°F (-20°C ~ 45°C Humidity: 5% ~ 95%, non-condensing

### Plug and Play Capability

This monitor can be installed on any Plug & Play compatible system. Interaction of the monitor and computer systems will provide the best operating conditions and monitor settings. In most cases, monitor installation will proceed automatically, unless the user wishes to select alternate settings.

#### **Dot Acceptable**

TFT LCD panel manufactured by using advanced semiconductor technology with precision of 99.999% above is used for this product. But the pixels of RED, GREEN, BLUE and WHITE color seem to be bright sometimes or some of black pixels could be seen. This is not from bad quality and you can use it without uneasiness.

• For example, the number of TFT LCD pixels that is contained in this product are 2,359,296.

Note: Design and specifications are subject to change without prior notice.

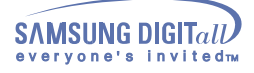

### PowerSaver

This monitor has a built-in power management system called PowerSaver. This system saves energy by switching your monitor into a low-power mode when it has not been used for a certain amount of time. The monitor automatically returns to normal operation when you move the computer's mouse or press a key on the keyboard. For energy conservation, turn your monitor OFF when it is not needed, or when leaving it unattended for long periods. The PowerSaver system operates with a VESA DPMS compliant video card installed in your computer. Use a software utility installed on your computer to set up this feature.

### SyncMaster 152B

| State                | Normal Operation | Power saving mode<br>EPA/ENERGY 2000 | Power Switch off |
|----------------------|------------------|--------------------------------------|------------------|
| Power Indicator      | Green            | Green, Blinking                      | Black            |
| Power<br>Consumption | Less than 30W    | Less than 2W                         | Less than 2W     |

### SyncMaster 152T

| State                | Normal Operation | Power saving mode<br>EPA/ENERGY 2000 | Power Switch off<br>120Vac |
|----------------------|------------------|--------------------------------------|----------------------------|
| Power Indicator      | Green            | Green, Blinking                      | Black                      |
| Power<br>Consumption | Less than 28W    | Less than 2W                         | Less than 1W               |

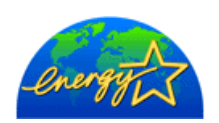

This monitor is EPA ENERGY STAR¢Ácompliant and ENERGY2000 compliant when used with a computer equipped with VESA DPMS functionality. As an ENERGY STAR¢ÁPartner, SAMSUNG has determined that this product meets the ENERGY STAR¢Águidelines for energy efficiency.

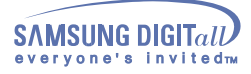

# Preset Timing Modes (SyncMaster 152B/152T)

If the signal transferred from the computer is the same as the following Preset Timing Modes, the screen will be adjusted automatically. However, if the signal differs, the screen may go blank while the power LED is on. Refer to the video card manual and adjust the screen as follows.

#### **Table 1. Preset Timing Modes**

| Display Mode     | Horizontal<br>Frequency<br>(kHz) | Vertical<br>Frequency<br>(Hz) | Pixel Clock<br>(MHz) | Sync Polarity<br>(H/V) |
|------------------|----------------------------------|-------------------------------|----------------------|------------------------|
| IBM, 640 x 350   | 31.469                           | 70.086                        | 25.175               | +/-                    |
| IBM, 640 x 480   | 31.469                           | 59.940                        | 25.175               | -/-                    |
| IBM, 720 x 400   | 31.469                           | 70.087                        | 28.322               | -/+                    |
| VESA, 640 x 480  | 37.500                           | 75.000                        | 31.500               | -/-                    |
| VESA, 640 x 480  | 37.861                           | 72.809                        | 31.500               | -/-                    |
| VESA, 800 x 600  | 35.156                           | 56.250                        | 36.000               | +,-/+,-                |
| VESA, 800 x 600  | 37.879                           | 60.317                        | 40.000               | +/+                    |
| VESA, 800 x 600  | 46.875                           | 75.000                        | 49.500               | +/+                    |
| VESA, 800 x 600  | 48.077                           | 72.188                        | 50.000               | +/+                    |
| VESA, 1024 x 768 | 48.363                           | 60.004                        | 65.000               | -/-                    |
| VESA, 1024 x 768 | 56.476                           | 70.069                        | 75.000               | -/-                    |
| VESA, 1024 x 768 | 60.023                           | 75.029                        | 78.750               | +/+                    |

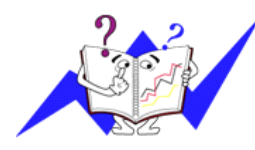

#### Horizontal Frequency

The time to scan one line connecting the right edge to the left edge of the screen horizontally is called Horizontal Cycle and the inverse number of the Horizontal Cycle is called Horizontal Frequency. Unit: kHz

#### Vertical Frequency

Like a fluorescent lamp, the screen has to repeat the same image many times per second to display an image to the user. The frequency of this repetition is called Vertical Frequency or Refresh Rate. Unit: Hz

### **User's Manual**

# Information

### Service

### U.S.A. :

Samsung Computer Products Customer Service 400 Valley Road, Suite 201, Mt. Arlington, NJ 07856 Tel. : (973)601-6000, 1-800-SAMSUNG (1-800-726-7864) Fax. : (973)601-6001 http://samsungusa.com/monitor/

#### CANADA :

Samsung Electronics Canada Inc. 7037 Financial Drive Mississauga, Ontario L5N 6R3 Tel. : 1-800-SAMSUNG (1-800-726-7864) Fax. : (905) 542-1199 http://www.samsung.ca/

#### PANAMA :

Samsung Electronics Latinoamerica( Z.L.) S.A. Calle 50 Edificio Plaza Credicorp, Planta Baja Panama Tel. : (507) 210-1122, 210-1133 Tel : 800-3278(FAST) http://www.samsung-latin.com/

### GERMANY :

TELEPLAN Rhein-Main GmbH Feldstr. 16 64331 Weiterstadt T. 06151/957-1306 F. 06151/957-1732 \* EURO 0,12/Min. http://www.samsung.de/

### ITALY :

Samsung Electronics Italia S.p.a. Via C. Donat Cattin, 5 20063 Cernusco s/Naviglio (MI) Servizio Clienti: 199.153.153 http://www.samsung-italia.com/

### United Kingdom :

Samsung Electronics (UK) Ltd. Samsung House, 225 Hook Rise South Surbiton, Surrey KT6 7LD Tel. : (0208) 391 0168 Fax. : (0208) 397 9949 < European Service Center & National Service > Stafford Park 12 Telford, Shropshire, TF3 3BJ Tel. : (0870) 242 0303 Fax. : (01952) 292 033 http://samsungservice.co.uk/

#### BRAZIL :

Samsung Eletronica da Amazonia Ltda. R. Prof. Manoelito de Ornellas, 303, Terro B Chacara Sto. Antonio, CEP : 04719-040 Sao Paulo, SP SAC : 0800 124 421 http://www.samsung.com.br/

### COLOMBIA :

Samsung Electronics Colombia Cra 9 No 99A-02 Of. 106 Bogota, Colombia Tel.: 9-800-112-112 Fax: (571) 618 - 2068 http://www.samsung-latin.com/ e-mail : soporte@samsung-latin.com

### PERU :

Servicio Integral Samsung Av.Argentina 1790 Lima1. Peru Tel: 51-1-336-8686 Fax: 51-1-336-8551 http://www.samsungperu.com/

### AUSTRALIA :

Samsung Electronics Australia Pty Ltd. Customer Response Centre 7 Parkview Drive, Homebush Bay NSW 2127 Tel : 1300 362 603 http://www.samsung.com.au/

#### 🕘 ESPAÑA :

Samsung Electronics Comercial Iberica, S.A. Ciencies, 55-65 (Poligono Pedrosa) 08908 Hospitalet de Llobregat (Barcelona) Tel. : (93) 261 67 00 Fax. : (93) 261 67 50 http://samsung.es/

### THAILAND :

HAI SAMSUNG SERVICE CENTER MPA COMPLEX BUILDING,1st-2nd Floor 175 SOI SUEKSA VIDHAYA SATHON SOI 12 SILOM ROAD ,SILOM,BANGRAK BANGKOK 10500 TEL : 0-2635-2567 FAX : 0-2635-2556

### Service

### SOUTH AFRICA :

Samsung Electronics,5 Libertas Road, Somerset Office Park, Bryanston Ext 16. Po Box 70006, Bryanston,2021, South Africa Tel : 0027-11-549-1621 Fax : 0027-11-549-1629 http://www.samsung.co.za/

### SWEDEN/DENMARK/NORWAY/FINLAND :

Samsung Electronics AB Box 713 S-194 27 UPPLANDS VÄSBY SVERIGE Besöksadress : Johanneslundsvägen 4 Samsung support Sverige: 020-46 46 46 Samsung support Danmark : 8088-4646 Samsung support Danmark : 8088-4646 Samsung support Norge: 8001-1800 Samsung support Finland: 0800-118001 Tel +46 8 590 966 00 Fax +46 8 590 966 50 http://www.samsung.se/

### FRANCE :

SAMSUNG ELECTRONICS FRANCE Service Paris Nord 2 66 rue des Vanesses BP 50116 Villepinte 95950 Roissy CDG Cedex Tel : 08 25 08 65 65 Fax : 01 48 63 06 38 http://www.samsungservices.com/

### MEXICO :

Samsung Electronics Mexico S.A. de C.V. Saturno 44 Col. Nueva Industrial Vallejo Del. Gustavo A. Madero C.P. 07700 Mexico D.F. Tel. 01 57 47 51 00 Fax. 01 57 47 52 02 RFC: SEM950215S98 http://www.samsung.com.mx/

#### http://www.samsung.com.mx/

### IMPORTADO POR: SAMSUNG ELECTRONICS MEXICO S.A. DE C.V. SATURNO 44 COL. NVA. INDUSTRIAL VALLEJO DEL. GUSTAVO A. MADERO C.P. 07700 MEXICO D.F. TEL. 5747-5100 RFC: SEM950215S98

EXPORTADO POR: SAMSUNG ELECTRONICS CO.,LTD. JOONG-ANG DAILY NEWS BLDG. 7 SOON-WHA-DONG CHUNG-KU, C.P.O BOX 2775, 1144 SEOUL, KOREA

### UKRAINE :

SAMSUNG ELECTRONICS REPRESENTATIVE OFFICE IN UKRAINE 4 Glybochitska str. Kiev, Ukraine Tel. 8-044-4906878 Fax 8-044-4906887 Toll-free 8-800-502-0000 http://www.samsung.com.ua/

### HUNGARY :

Samsung Electronics Magyar Rt. 1039, Budapest, Lehel u. 15-17. Tel: 36 1 453 1100 Fax: 36 1 453 1101 http://www.samsung.hu/

### PORTUGAL :

SAMSUNG ELECTRONICA PORTUGUESA S.A. Rua Mário Dioniso, N º 2 - 1º Drt. 2795-140 LINDA-A-VELHA Tel. 214 148 114/100 Fax. 214 148 133/128 Free Line 800 220 120 http://www.samsung.pt/

### CHILE :

SONDA S.A. Teatinos 550, Santiago Centro, Santiago, Chile Fono: 56-2-5605000 Fax: 56-2-5605353 56-2-800200211 http://www.sonda.com/ http://www.samsung.cl/

## NETHERLANDS/BELGIUM/LUXEMBOURG :

Samsung Electronics Benelux B. V. Fleminglaan 12 2289 CP Rijiswijk, NEDERLANDS Service and informatielijn ; Belgium :0800-95214, http://www.samsung.be/ Netherlands : 0800-2295214, http://www.samsung.nl/

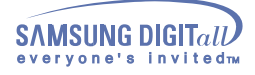

### Terms

### • Dot Pitch

The image on a monitor is composed of red, green and blue dots. The closer the dots, the higher the resolution. The distance between two dots of the same color is called the 'Dot Pitch'. Unit: mm

### • Vertical Frequency

The screen must be redrawn several times per second in order to create and display an image for the user. The frequency of this repetition per second is called Vertical Frequency or Refresh Rate. Unit: Hz

Example: If the same light repeats itself 60 times per second, this is regarded as 60 Hz. In this case, flickering of the screen can be detected. To avoid this problem, there is a Flicker-free Mode using a vertical frequency over 70 Hz.

### Horizontal Frequency

The time to scan one line connecting the right edge to the left edge of the screen horizontally is called Horizontal Cycle. The inverse number of the Horizontal Cycle is called Horizontal Frequency. Unit: kHz

### • Interlace and Non-Interlace Methods

Showing the horizontal lines of the screen from the top to the bottom in order is called the Non-Interlace method while showing odd lines and then even lines in turn is called the Interlace method. The Non-Interlace method is used for the majority of monitors to ensure a clear image. The Interlace method is the same as that used in TVs.

### • Plug & Play

This is a function that provides the best quality screen for the user by allowing the computer and the monitor to exchange information automatically. This monitor follows the international standard VESA DDC for the Plug & Play function.

### Resolution

The number of horizontal and vertical dots used to compose the screen image is called 'resolution'. This number shows the accuracy of the display. High resolution is good for performing multiple tasks as more image information can be shown on the screen.

Example: If the resolution is 1024 X 768, this means the screen is composed of 1024 horizontal dots (horizontal resolution) and 768 vertical lines (vertical resolution).

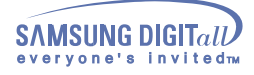

### Regulatory

### FCC Information

#### **User Instructions**

The Federal Communications Commission Radio Frequency Interference Statement includes the following warning:

**Note**: This equipment has been tested and found to comply with the limits for a Class B digital device, pursuant to Part 15 of the FCC Rules. These limits are designed to provide reasonable protection against harmful interference in a residential installation. This equipment generates, uses, and can radiate radio frequency energy and, if not installed and used in accordance with the instructions, may cause harmful interference to radio communications. However, there is no guarantee that interference will not occur in a particular installation. If this equipment does cause harmful interference to radio or television receptions, which can be determined by turning the equipment off and on, the user is encouraged to try to correct the interference by one or more of the following measures:

- . Reorient or relocate the receiving antenna.
- Increase the separation between the equipment and receiver.
- Connect the equipment into an outlet on a circuit different from that to which the receiver is connected.
- Consult the dealer or an experienced radio/TV technician for help.

#### **User Information**

Changes or modifications not expressly approved by the party responsible for compliancecould void the user's authority to operate the equipment. If necessary, consult your dealeror an experienced radio/television technician for additional suggestions. You may find thebooklet called How to Identify and Resolve Radio/TV Interference Problems helpful. This

booklet was prepared by the Federal Communications Commission. It is available from the U.S. Government Printing Office, Washington, DC 20402, Stock Number 004-000-00345-4

### Warning

User must use shielded signal interface cables to maintain FCC compliance for the product.

### Declaration of conformity for products Marked with FCC Logo

This device complies with Part 15 of the FCC Rules. Operation is subject to the following two conditions: (1) this device may not cause harmful interference, and (2) this device must accept any interference received, including interference that may cause undesired operation.

The party responsible for product compliance:

SAMSUNG ELECTRONICS CO., LTD America QA Lab of Samsung

85 West Tasman Drive

San Jose, CA 95134 USA

Tel) 408-544-5124

Fax) 408-544-5191

Provided with this monitor is a detachable power supply cord with IEC320 style terminations. It may be suitable for connection to any UL Listed personal computer with similar configuration. Before making the connection, make sure the voltage rating of the computer convenience outlet is the same as the monitor and that the ampere rating of the

computer convenience outlet is equal to or exceeds the monitor voltage rating. For 120 Volt applications, use only UL Listed detachable power cord with NEMA configuration 5-15P type (parallel blades) plug cap. For 240 Volt applications use only UL Listed Detachable power supply cord with NEMA configuration 6-15P type (tandem blades) plug cap.

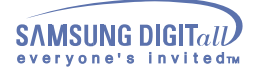

### Regulatory

### IC Compliance Notice

This Class B digital apparatus meets all requirements of the Canadian Interference-Causing Equipment Regulations of ICES-003.

Cet appareil Numérique de classe Brespecte toutes les exigences du Règlemont ICES-003 sur les équipements produisant des interférences au Canada.

### • MPR II Compliance

This monitor complies with SWEDAC(MPR II) recommendations for reduced electric and magnetic fields.

### • European Notice (Europe only)

Products with the CE Marking comply with both the EMC Directive (89/336/EEC), (92/31/EEC), (93/68/EEC) and the Low Voltage Directive (73/23/EEC) issued by the Commission of the European Community. Compliance with these directives implies conformity to the following European Norms:

- EN55022:1998 Radio Frequency Interference
- EN55024:1998 Electromagnetic Immunity
- . EN61000-3-2:1995+A1+A2 Power Line Harmonics
- EN61000-3-3:1995 Voltage Fluctuations
- EN60950 Product Safety.
- PCT Notice

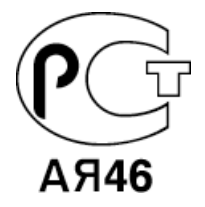

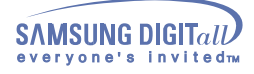

### Regulatory

• TCO'95-Ecological requirements for personal computers (TCO applied model only)

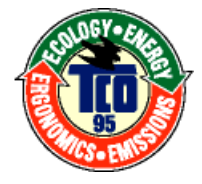

### **AB** general requirements

AB2 Written Eco-document acompanying the products

Congratulations! You have just purchased a TCO'95 approved and labelled product! Your choice has provided you with a product developed for professional use. Your purchase has also contributed to reducing the burden on the environment and to the further development of environmentally-adapted electronic products.

### Why do we have environmentally-labelled monitors?

In many countries, environmental labelling has become an established method for encouraging the adaptation of goods and services to the environment. The main problem as far as monitors and other electronic equipment are concerned is that environmentally harmful substances are used both in the products and during their manufacture. Since it has not been possible so far for the majority of electronic equipment to be recycled in a satisfactory way, most of these potentially damaging substances sooner or later enter Nature.

There are also other characteristics of a monitor, such as energy consumption levels, that are important from both the working and natural environment viewpoints. Since all types of conventional electricity generation have a negative effect on the environment (acidic and climate-influencing emissions, radioactive waste, etc.) it is vital to conserve energy. Electronic equipment in offices consumes an enormous amount of energy, since it is often routinely left running continuously.

### What does labelling involve?

This product meets the requirements for the TCO'95 scheme, which provides for international environmental labelling of monitors. The labelling scheme was developed as a joint effort by the TCO (The Swedish Confederation of Professional Employees), Naturskyddsforeningen (The Swedish Society for Nature Conservation) and NUTEK (The National Board for Industrial and Technical Development in Sweden).

The requirements cover a wide range of issues: environment, ergonomics, usability, emission of electrical and magnetic fields, energy consumption and electrical and fire safety.

The environmental demands concern among other things restrictions on the presence and use of heavy metals, brominated and chlorinated flame retardants, CFCs (freons), and chlorinated solvents. The product must be prepared for recycling and the manufacturer is obliged to have an environmental plan, which must be adhered to in each country where the company conducts its operations policy. The energy requirements include a demand that the monitor after a certain period of inactivity shall reduce its power consumption to a lower level, in one or more stages. The length of time to reactivate the monitor shall be reasonable for the user. Labelled products must meet strict environmental demands, for example in respect of the reduction of electric and magnetic fields, along with physical and visual ergonomics and good usability.

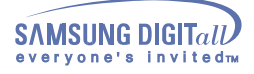

### Regulatory

### What does labelling involve?(continue)

TCO Development Unit 1996-11-29 On the page this folder you will find a brief summary of the environmental requirements met by this product. The complere environmental criteria document may be ordered from: TCO Development Unit S-11494 Stockholm Sweden Fax: +46 8 782 92 07 E-mail (Internet): development@tco.se Current information regarding TCO'95-approved and labelled products may also be obtained via the Internet, using the address: http://www.tco-info.com/ TCO'95 is a co-operative project between(3 logos)

### **Environmental Requirements**

Brominated flame retardants are present in printed circuit boards, cables, wires, casings and housings. In turn, they delay the spread of fire. Up to thirty percent of the plastic in a computer casing can consist of flame retardant substances. These are related to another group of environmental toxins, PCBs, which are suspected to give rise to similar harm, including reproductive damage in fish eating birds and mammals, due to the bioaccumulative processes. Flame retardants have been found in human blood and researchers fear that disturbances in foetus development may occur. TCO'95 demand requires that plastic components weighing more than 25 grams must not contain organically bound chlorine and bromine.

### Lead

Lead can be found in picture tubes, display screens, solders and capacitors. Lead damages the nervous system and in higher doses, causes lead poisoning. TCO'95 requirement Permits the inclusion of lead since no replacement has yet been developed.

### Cadmium

Cadmium is present in rechargeable batteries and in the colour generating layers of certain computer displays. Cadmium damages the nervous system and is toxic in high doses. TCO'95 requirement states that batteries may not contain more than 25 ppm (parts per million) of cadmium. The colour-generating layers of display screens must not contain any cadmium.

### Mercury

Mercury is sometimes found in batteries, relays and switches. Mercury damages the nervous system and is toxic in high doses. TCO'95 requirement states that batteries may not contain more than 25 ppm (parts per million) of mercury. It also demands that no mercury is present in any of the electrical or electronics components concerned with the display unit.

### **CFCs (freons)**

CFCs (freons) are sometimes used for washing printed circuit boards and in the manufacturing of expanded foam for packaging. CFCs break down ozone and thereby damage the ozone layer in the stratosphere, causing increased reception on Earth of ultraviolet light with consequent increased risks of skin cancer (malignant melanoma).

The relevant TCO'95 requirement: Neither CFCs nor HCFCs may be used during the manufacturing of the product or its packaging.

### Regulatory

• TCO'99-Ecological requirements for personal computers (TCO applied model only)

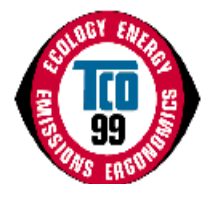

#### **Congratulations!**

You have just purchased a TCO'99 approved and labelled product! Your choice has provided you with a product developed for professional use. Your purchase has also contributed to reducing the burden on the environment and also to the further development of environmentally adapted electronics products.

This product meets the requirements for the TCO'99 scheme which provides for an international environmental and quality labelling labelling of personal computers. The labelling scheme was developed as a joint effort by the TCO(The Swedish Confederation of Professional Employees), Svenska Naturskyddsforeningen(The Swedish Society for Nature Conservation), Statens Energimyndighet(The Swedish National Energy Administration) and SEMKO AB.

The requirements cover a wide range of issuse: environment, ergonomics, usability, reduction of electric and magnetic fields, energy consumption and electrical safety.

### Why do we have environmentally labelled computers?

In many countries, environmental labelling has become an established method for encouraging the adaptation of goods and services to the environment. The main problem, as far as computers and other electronics equipment are concerned, is that environmentally harmful substances are used both in the products and during their manufacture. Since it is not so far possible to satisfactorily recycle the majority of electronics equipment, most of these potentially damaging substances sooner or later enter nature.

There are also other characteristics of a computer, such as energy consumption levels, that are important from the viewpoints of both the work (internal) and natural (external) environments. Since all methods of electricity generation have a negative effect on the environment (e.g. acidic and climate-influencing emissions, radioactive waste), it is vital to save energy.

Electronics equipment in offices is often left running continuously and thereby consumes a lot of energy.

#### What does labelling involve?

The environmental demands has been developed by Svenska Naturskyddsforeningen (The Swedish Society for Nature Conservation). These demands impose restrictions on the presence and use of heavy metals, brominated and chlorinated flame retardants, CFCs(freons)and chlorinated solvents, among other things. The product must be prepared for recycling and the manufacturer is obliged to have an environmental policy which must be adhered to in each country where the company implements its operational policy.

The energy requirements include a demand that the computer and/or display, after a certain period of inactivity, shall reduce its power consumption to a lower level in one or more stages. The length of time to reactivate the computer shall be reasonable for the user.

Below you will find a brief summary of the environmental requirements met by this product. The complete environmental criteria document may be ordered from:

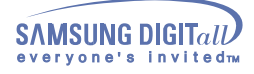

### Regulatory

### **TCO Development**

SE-114 94 Stockholm, Sweden Fax: +46 8 782 92 07 Email (Internet): development@tco.se

Current information regarding TCO'99 approved and labelled products may also be obtained via the Internet, using the address: http://www.tco-info.com/

#### Environmental requirements Flame retardants

Flame retardants are present in printed circuit boards, cables, wires, casings and housings. Their purpose is to prevent, or at least to delay the spread of fire. Up to 30% of the plastic in a computer casing can consist of flame retardant substances. Most flame retardants contain bromine or chloride, and those flame retardants are chemically related to another group of environmental toxins, PCBs. Both the flame retardants containing bromine or chloride and the PCBs are suspected of giving rise to severe health effects, including reproductive damage in fish-eating birds and mammals, due to the bio-accumulative\* processes. Flame retardants have been found in human blood and researchers fear that disturbances in foetus development may occur.

The relevant TCO'99 demand requires that plastic components weighing more than 25 grams must not contain flame retardants with organically bound bromine or chlorine. Flame retardants are allowed in the printed circuit boards since no substitutes are available.

### Cadmium\*\*

Cadmium is present in rechargeable batteries and in the colour-generating layers of certain computer displays. Cadmium damages the nervous system and is toxic in high doses. The relevant TCO'99 requirement states that batteries, the colour-generating layers of display screens and the electrical or electronics components must not contain any cadmium.

### Mercury\*\*

Mercury is sometimes found in batteries, relays and switches. It damages the nervous system and is toxic in high doses. The relevant TCO'99 requirement states that batteries may not contain any mercury. It also demands that mercury is not present in any of the electrical or electronics components associated with the labelled unit. There is however one exception. Mercury is, for the time being, permitted in the back light system of flat panel monitors as today there is no commercially available alternative. TCO aims on removing this exception when a Mercury free alternative is available.

### CFCs (freons)

The relevant TCO'99 requirement states that neither CFCs nor HCFCs may be used during the manufacture and assembly of the product. CFCs (freons) are sometimes used for washing printed circuit boards. CFCs break down ozone and thereby damage the ozone layer in the stratosphere, causing increased reception on earth of ultraviolet light with e.g. increased risks of skin cancer (malignant melanoma) as a consequence.

#### Lead\*\*

Lead can be found in picture tubes, display screens, solders and capacitors. Lead damages the nervous system and in higher doses, causes lead poisoning. The relevant TCO'99 requirement permits the inclusion of lead since no replacement has yet been developed.

\* Bio-accumulative is defined as substances which accumulate within living organisms.

\*\* Lead, Cadmium and Mercury are heavy metals which are Bio-accumulative.

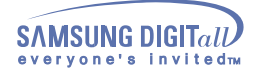

### **Natural Color**

Natural Color Software Program

| ැට්ගට ලබාගැන            | $\bigcirc \ominus \bigotimes$ |
|-------------------------|-------------------------------|
| Color Management System |                               |
|                         |                               |
| Monitor Adjustment      |                               |
| Printer Adjustment      | Natural Color                 |
|                         | Color Management System       |
|                         |                               |
| ELECTRONICS             |                               |

One of the recent problems in using a computer is that the color of the images printed out by a printer or other images scanned by a scanner or a digital camera are not the same as those shown on the monitor. The Natural Color S/W is the very solution for this problem. It is a color administration system developed by Samsung Electronics in association with Korea Electronics & Telecommunications Research Institute (ETRI). This system is available only for Samsung monitors and makes the color of the images on the monitor the same as the printed or scanned images.

For more information, refer to Help (F1) in the software program.

### How to install the Natural Color software

Insert the CD included with the Samsung monitor into the CD-ROM Drive. Then, the initial screen of the program installation will be executed. Click Natural Color on the initial screen to install the Natural Color software. To install the program manually, insert the CD included with the Samsung monitor into the CD-ROM Drive, click the [Start] button of Windows and then select [Execute]. Enter D:\color\eng\setup.exe and then press the key.

(If the drive where the CD is inserted is not D:\, enter the applicable drive.)

### How to delete the Natural Color software program

Select [Setting]/[Control Panel] on the [Start] menu and then double-click [Add/Delete a program]. Select Natural Color from the list and then click the [Add/Delete] button.

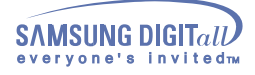

### For Better Display

1 Adjust computer resolution and screen injection rate (refresh rate) in control panel of computer as described below to enjoy the best quality of picture. You can have an uneven quality of picture in the screen if the best quality of picture is not provided in TFT-LCD.

Resolution: SyncMaster 1024 x 768

Vertical frequency (refresh rate): 60 Hz

2 TFT LCD panel manufactured by using advanced semiconductor technology with precision of 99.999% above is used for this product. But the pixels of RED, GREEN, BLUE and WHITE color seem to be bright sometimes or some of black pixels could be seen. This is not from bad quality and you can use it without uneasiness.

For example, the number of TFT LCD pixels that is contained in this product are (2,359,296.)

- 3 When you clean the monitor and the panel outside, please apply the recommended small amount of cleaner by using soft and dry cloth and polish it. Let LCD area not to be forced but to be scrubbed out softly. If excessive force is applied, you can have a stain on it.
- 4 If you are not satisfied with the quality of picture, you can get better quality of picture by executing "auto adjustment function" in display screen that is appeared as window termination button is pressed. If there's still noise after automatic adjustment, use FINE/COARSE adjustment function.

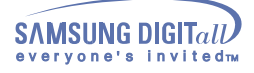

### Authority

# Information in this document is subject to change without notice. © 2002 Samsung Electronics Co., Ltd. All rights reserved.

Reproduction in any manner whatsoever without the written permission of Samsung Electronic Co., Ltd. is strictly forbidden.

Samsung Electronics Co., Ltd. shall not be liable for errors contained herein or for incidental or consequential damages in connection with the furnishing, performance, or use of this material.

Samsung is the registered trademark of Samsung Electronics Co., Ltd.; *Microsoft, Windows* an *Windows NT* are registered trademarks of Microsoft Corporation; *VESA, DPMS* and *DDC* are registered trademarks of Video Electronics Standard Association; the *ENERGY STAR* name and logo are registered trademarks of the U.S. Environmental Protection Agency (EPA). As an ENERGY STAR Partner, Samsung Electronics Co., Ltd. has determined that this product meets the ENERGY STAR guidelines for energy efficiency.; Pivot, Pivot Enabled, and Portrait Displays are registered trademarks of Portrait Displays, Inc; MicroTouch, the MicroTouch logo, TouchWare, and WorldService are either registered trademarks or trademarks of MicroTouch Systems, Inc.

All other product names mentioned herein may be the trademarks or registered trademarks of their respective owners.